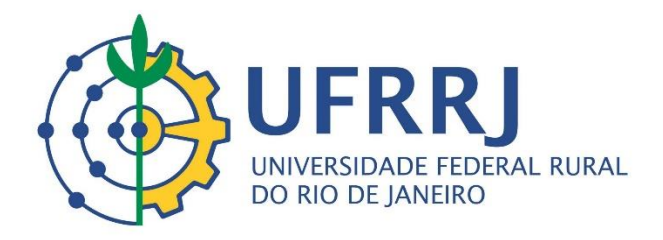

# Manual Básico para a Curricularização da Extensão da UFRRJ

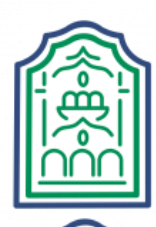

**PROEXT** Pró-Reitoria de Extensão

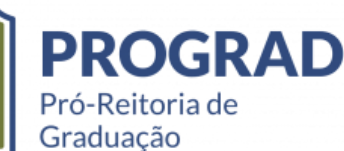

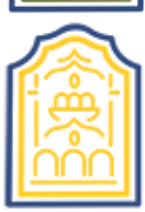

**PROPLADI** Pró-Reitoria de Planejamento, Avaliação e Desenvolvimento Institucional

#### UNIVERSIDADE FEDERAL RURAL DO RIO DE JANEIRO

Roberto de Souza Rodrigues *Reitor* 

Cesar Augusto Da Ros Vice-reitor

### PRÓ-REITORIA DE EXTENSÃO

Rosa Maria Marcos Mendes **Pró-Reitora** 

Edileuza Dias de Queiroz **Pró-Reitora Adjunta** 

### PRÓ-REITORIA DE GRADUAÇÃO

Nidia Majerowicz **Pró-Reitora** 

Edson Jesus de Souza *Pró-Reitor Adjunto* 

### PRÓ-REITORIA DE PLANEJAMENTO, AVALIAÇÃO E DESENVOLVIMENTO INSTITUCIONAL

Fábio Cardozo da Silva **Pró-Reitor** 

Rejane da Silva Santos Santiago **Pró-Reitora Adjunta** 

### Apresentação

O presente material é um compilado de informações pertinentes ao processo de Curricularização da Extensão para auxiliar toda a comunidade acadêmica da Universidade Federal Rural do Rio de Janeiro.

Pró-Reitoria de Extensão Pró-Reitoria de Graduação Pró-Reitoria de Planejamento, Avaliação e Desenvolvimento Institucional

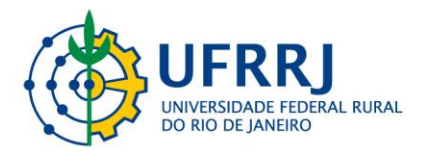

### Sumário

| Capítulo 1 – Palestra: "Desafios e Perspectivas para a Curricularização da Extensão"4                                                                                              |
|----------------------------------------------------------------------------------------------------|
| Capítulo 2 – Manual da Curricularização da Extensão da UFRRJ5                                                                                                    |
| 2.1. Extensão Universitária5                                                                                                    |
| 2.1.1. Conceitos básicos5                                                                                                    |
| 2.1.2. Diretrizes para a Curricularização da Extensão5                                                                                                    |
| 2.1.3. Marcos legais da Curricularização da Extensão nos Cursos de<br>Graduação6                                                                                                   |
| a) Plano Nacional de Educação (PNE)6                                                                                                    |
| b) Resolução Nº7 – 18/12/2018 CNE/MEC6                                                                                                    |
| 2.1.4. Atividades7                                                                                                    |
| 2.2. Curricularização da Extensão na UFRRJ7                                                                                                    |
| 2.3. Componentes Curriculares de Extensão9                                                                                                    |
| 2.4. Fluxogramas de Submissão de Proposta de Ações de Extensão10                                                                                                    |
| 2.4.1. Ações de Extensão Intradepartamentais10                                                                                                    |
| 2.4.2. Ações de Extensão Interdepartamentais11                                                                                                    |
| Capítulo 3 – Perguntas e Dúvidas sobre a Curricularização da Extensão12                                                                                                    |
| 3.1. Os 10% de atividades de extensão devem ser calculados com base na carga horária total das disciplinas específicas ou na carga horária?12                                      |
| 3.2. A inclusão de atividades de extensão curriculares para os alunos, em um<br>total de 10% da carga horária do curso, implicará um aumento de carga<br>horária total do curso?12 |
| 3.3. Quais estratégias os Colegiados poderão adotar para incorporar os 10% de atividade de Extensão ao currículo?12                                                                |
| 3.4. Todas as disciplinas deverão dedicar 10% da carga horária para atividades de Extensão?13                                                                                      |

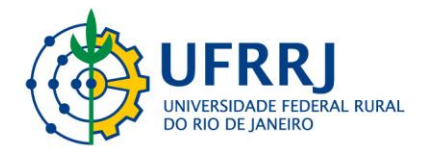

| 3.6.   | Qual     | а    | diference | ça    | entre   | as | aç | ões   | realizadas | no | âmbito    | da  |
|--------|----------|------|-----------|-------|---------|----|----|-------|------------|----|-----------|-----|
| Currio | culariza | çãc  | o da      | E     | xtensão | )  | e  | as    | atividad   | es | curricula | res |
| compl  | lementa  | ares | \$?       | ••••• |         |    |    | ••••• |            |    | •••••     | .14 |

3.8. As horas de estágio realizadas pelos estudantes podem ser creditadas para Curricularização da Extensão?......15

| 3.10. As aulas de campo, visitas técnicas, científicas ou cultu | ırais podem ser |
|-----------------------------------------------------------------|-----------------|
| creditadas como atividades de Extensão?                         | 15              |
| Capítulo 4 - Tutoriais SIGAA Extensão                           | 16              |
| 4.1. Guia para cadastro de ações pelos Docentes                 | 16              |
|                                                                 |                 |

4.3. Guia para inscrição nas atividades de Extensão disponibilizadas......32

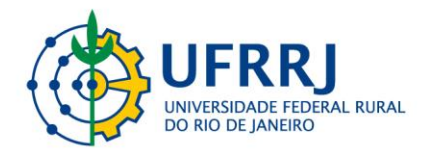

### Capítulo 1 – Palestra: "Desafios e Perspectivas para a Curricularização da Extensão"

A seguir encontra-se disponibilizado o link para a palestra intitulada "Desafios e Perspectivas para a Curricularização da Extensão", que foi proferida pelo Professor Dr. Helder Eterno da Silveira – Pró-Reitor de Extensão e Cultura da Universidade Federal de Uberlândia – durante o Seminário de Extensão da UFRRJ de 2022: <u>https://www.youtube.com/watch?v=XCAR-5vN I4</u>.

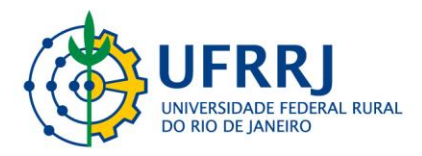

### Capítulo 2 – Manual da Curricularização da Extensão da UFRRJ

2.1. Extensão Universitária

2.1.1. Conceitos básicos:

A Extensão Universitária, sob o princípio constitucional da indissociabilidade entre Ensino, Pesquisa e Extensão, é um processo interdisciplinar, educativo, cultural, científico e político que promove a interação transformadora entre Universidade e outros setores da sociedade (FORPROEX 2010; Resolução CNE/MEC no 07, de 18/12/2018).

As atividades extensionistas podem ser enquadradas em cinco modalidades: programa, projeto, curso, evento, prestação de serviços; e em oito grandes áreas temáticas: Comunicação, Cultura, Direitos Humanos, Educação, Meio Ambiente, Saúde, Tecnologia e Trabalho (FORPROEX 2010; Resolução CNE/MEC no 07, de 18/12/2018).

2.1.2. Diretrizes para a Curricularização da Extensão:

São diretrizes básicas das atividades de Extensão Universitária da UFRRJ:

- Interação Dialógica;
- Interdisciplinaridade e Interprofissionalidade;
- Indissociabilidade entre Ensino Pesquisa Extensão;
- Impacto na Formação do Estudante;
- Impacto e Transformação Social.

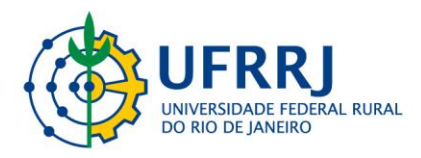

2.1.3. Marcos legais da Curricularização da Extensão nos Cursos de Graduação:

a) Plano Nacional de Educação (PNE):

O Plano Nacional de Educação (PNE) determina diretrizes, metas e estratégias para a política educacional brasileira por um período de dez anos. Organizado em 20 Metas e cerca de 250 estratégias expressa na Meta 12 aspectos relacionados ao Ensino superior:

> Elevar a taxa bruta de matrícula na Educação Superior para 50% e a taxa líquida para 33% da população de 18 a 24 anos, assegurada a qualidade da oferta e expansão para, pelo menos, 40% das novas matrículas, no segmento público.

Associada à qualidade da oferta encontra-se a estratégia 12.7 referente a créditos curriculares para extensão universitária a créditos curriculares para Extensão Universitária que assegura, no mínimo, 10% (dez por cento) do total de créditos curriculares exigidos para a graduação em programas e projetos de Extensão Universitária, orientando sua ação, prioritariamente, para as áreas de grande pertinência social.

b) Resolução N°7 - 18/12/2018 CNE/MEC:

Esta resolução define as diretrizes para a Curricularização da Extensão nos Cursos de graduação do país. Destacamos alguns artigos importantes.

Art. 3°. A Extensão na Educação Superior Brasileira é a atividade que se integra à matriz curricular e à organização da pesquisa, constituindo-se em processo interdisciplinar, político educacional, cultural, científico, tecnológico, que promove a interação transformadora entre as instituições de ensino superior e os outros setores da sociedade, por meio da produção e da aplicação do conhecimento, em articulação permanente com o ensino e a pesquisa.

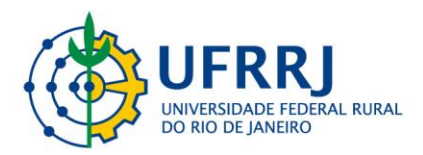

Art. 8°. As atividades extensionistas, segundo sua caracterização nos projetos políticos pedagógicos dos cursos, se inserem nas seguintes modalidades: programas; projetos; cursos e oficinas; eventos; prestação de serviços.

#### 2.1.4. Atividades:

São consideradas atividades de Extensão Universitária: programas, projetos, cursos, eventos, prestação de serviços, assessorias e consultorias nas áreas técnica, científica, artística, cultural e esportiva.

As atividades de Extensão Universitária estão organizadas nas seguintes linhas temáticas: Comunicação; Cultura; Direitos Humanos e Justiça; Educação; Meio Ambiente; Saúde; Tecnologia e Produção; Trabalho.

### 2.2. Curricularização da Extensão na UFRRJ

A UFRRJ seguindo o princípio da construção coletiva de seus instrumentos de gestão acadêmica delineou, por meio da Deliberação CEPE No 26 de 25/01/2022 – SAOC (link para acessar: http://institucional.ufrrj.br/soc/files/2022/03/Delib-26-CEPE-2022.pdf), após ampla discussão no período de setembro de 2021 a janeiro de 2022, em diferentes fóruns institucionais, as diretrizes e o modo de operacionalização da Curricularização da Extensão. Esta deliberação também definiu as atribuições das Pró-Reitorias de Extensão (PROEXT), Graduação (PROGRAD), de Planejamento, Avaliação e Desenvolvimento Institucional (PROPLADI) e Coordenações de Cursos.

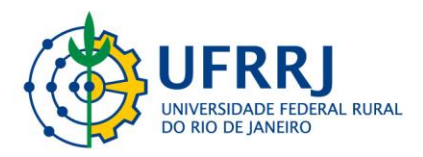

O prazo para as Coordenações de Curso elaborarem as mudanças dos PPCs ou elaborarem anexos aos seus PPCs é agosto de 2022 e o prazo final para a UFRRJ é 22/12/2021.

Destacamos que o PPC dos cursos deverá observar o artigo 2º da Resolução No7, de 18/12/2018 CNE/MEC:

"As Diretrizes para a Extensão na Educação Superior Brasileira regulamentam as atividades acadêmicas de Extensão dos cursos de graduação, na forma de componentes curriculares para os cursos, considerando-os em seus aspectos que se vinculam à formação dos estudantes. conforme previstos nos Planos de Desenvolvimento Institucionais (PDIs), e nos Projetos Políticos Institucionais (PPIs) das entidades educacionais, de acordo com o perfil do egresso, estabelecido nos Projetos Pedagógicos dos Cursos (PPCs) e nos demais documentos normativos próprios".

Neste sentido, os colegiados de curso deverão ter protagonismo na aprovação das reestruturações dos PPCs em trabalho conjunto com o Núcleo Docente Estruturante – NDE e Conselho da Unidade – CONSUNI tendo como normativa institucional a Deliberação CEPE 26 de 25/01/2022 - SAOC.

As atividades de extensão registradas no SIGAA e validadas pela coordenação de curso serão transferidas para o Histórico Escolar do(a)s discentes que atuarem ativamente no desenvolvimento de atividades de extensão, devendo atingir, para fins de integralização do curso, 10% da carga horária total da estrutura curricular do curso de graduação que o(a) discente esteja vinculado(a) (Delib. CEPE No 26 de 25/01/2022).

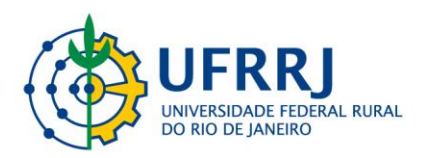

#### 2.3. Componentes Curriculares de Extensão

O artigo 8° da Deliberação CEPE 26 de 25/01/2022 - SAOC, que regulamenta a inserção curricular das atividades de extensão nos Cursos de Graduação da UFRRJ, descreve os tipos de componentes curriculares para fins de creditação curricular da extensão:

I. Disciplinas, obrigatórias ou optativas parcial ou integralmente de caráter extensionista;

II. Atividades Acadêmicas específicas ou de formação geral interdisciplinar, de caráter extensionista, obrigatórias ou optativas;

III. Atividades Acadêmicas Complementares (Autônomas) de natureza científica, cultural e acadêmica, quando articuladas com a Extensão, envolvendo, no máximo, 100 horas da carga horária total;

IV. Disciplinas de caráter extensionista, em formato de módulo, obrigatórias ou optativas;

V. Participação ativa de discentes em programas e projetos cadastrados na Proext, no formato de Atividades Acadêmicas integradoras.

O parágrafo 1º do mencionado artigo ainda define que:

A carga horária dedicada à creditação curricular da Extensão deverá estar distribuída dentre as diferentes opções de componentes apresentadas nesta resolução normativa, de modo que pelo menos uma das estratégias execute a integração com ações de Extensão na forma de programas e projetos, respeitando o § 30 do artigo 4°.

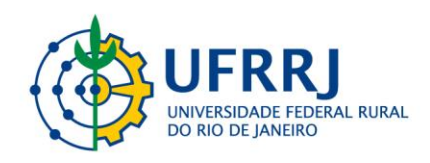

- 2.4. Fluxogramas de Submissão de Proposta de Ações de Extensão
- 2.4.1. Ações de Extensão Intradepartamentais:

Figura 1. Fluxograma de Submissão de Proposta de Ações de Extensão Intradepartamentais

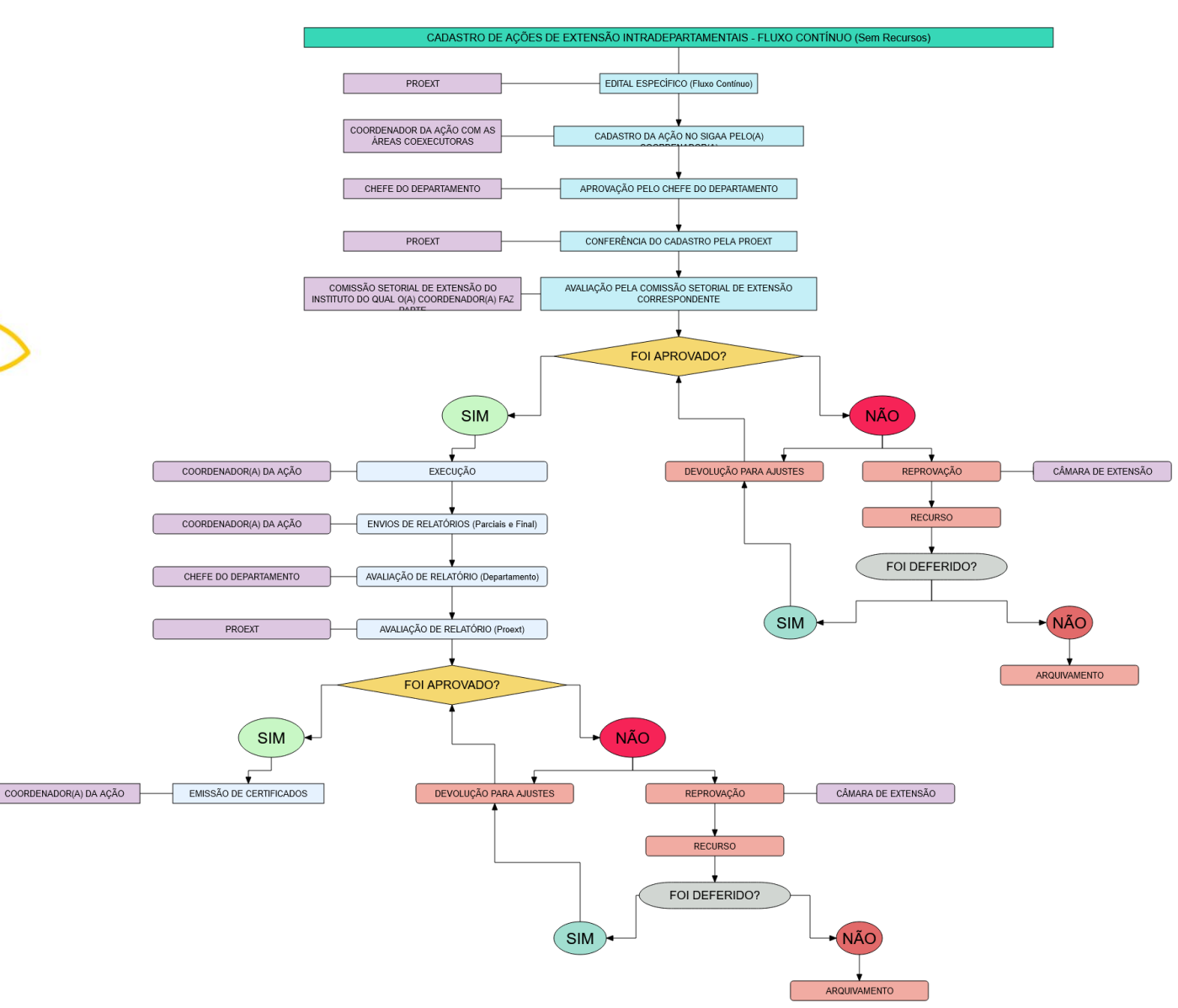

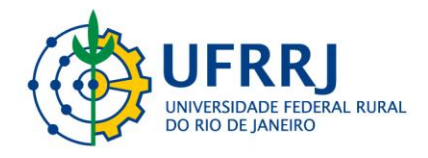

### 2.4.2. Ações de Extensão Interdepartamentais:

#### Figura 2. Fluxograma de Submissão de Proposta de Ações de Extensão Interdepartamental

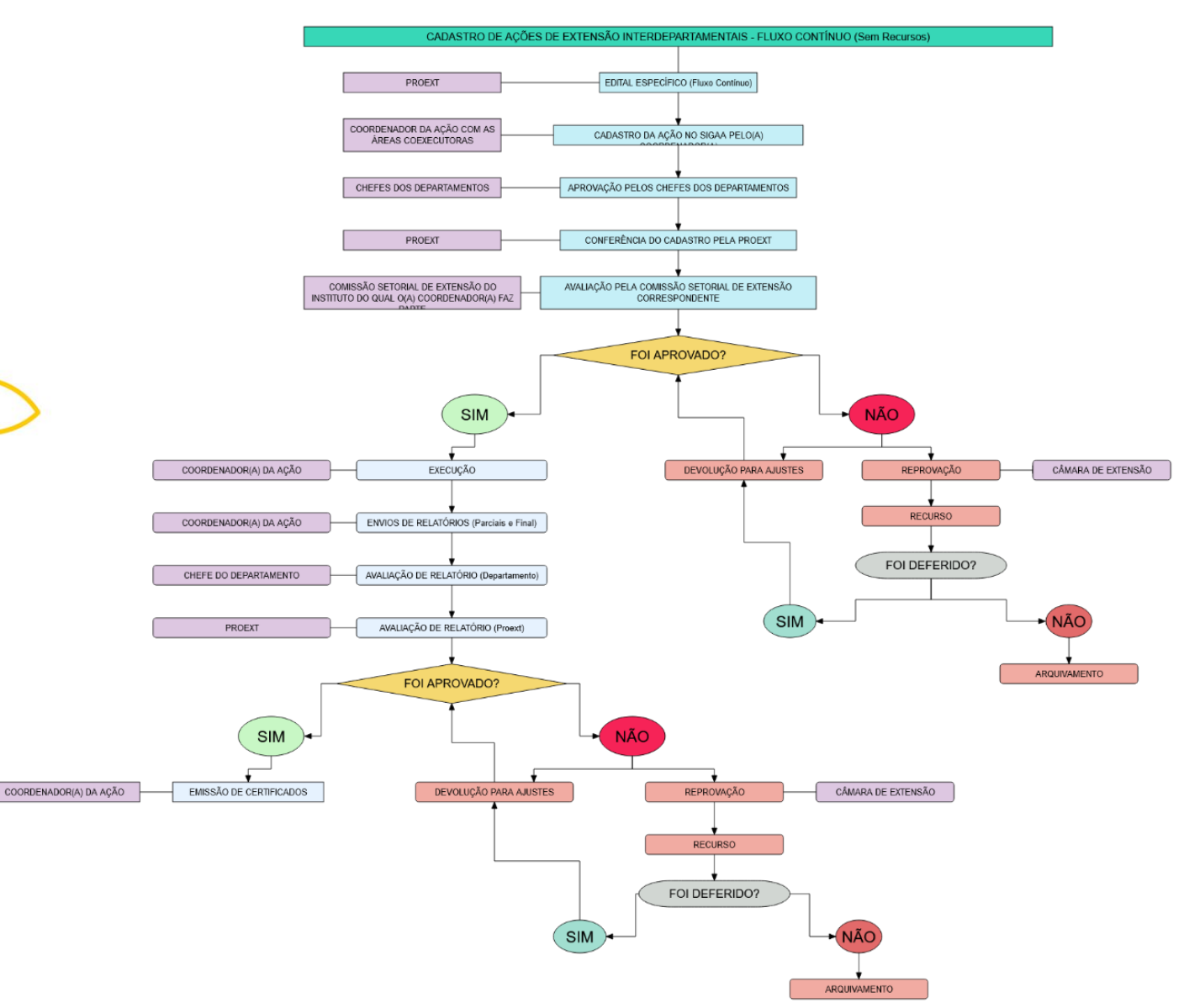

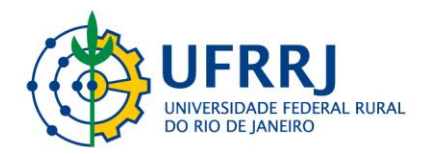

### Capítulo 3 – Dúvidas frequentes sobre a Curricularização da Extensão

3.1. Os 10% de atividades de extensão devem ser calculados com base na carga horária total das disciplinas específicas ou na carga horária total do curso?

Os 10% de atividades de extensão devem ser calculados com base na carga horária total do curso, que é a soma dos componentes curriculares, incluindo disciplinas, atividades complementares, etc. Exemplo: em um curso com carga horária total de 3.300h, cada aluno deverá cumprir 330h em atividades de extensão para graduar-se, conforme critérios estabelecidos no Projeto Pedagógico do Curso.

### 3.2. A inclusão de atividades de extensão curriculares para os alunos, em um total de 10% da carga horária do curso, implicará um aumento de carga horária total do curso?

Não. A carga horária não será aumentada. Caberá aos Colegiados de Curso analisar os currículos para encontrar a melhor maneira de implementar a curricularização, respeitando as diretrizes nacionais e resoluções da UFRRJ.

# 3.3. Quais estratégias os Colegiados poderão adotar para incorporar os 10% de atividade de extensão ao currículo?

Para fins de curricularização, cada curso deverá estabelecer em seu Projeto Pedagógico a maneira como os alunos deverão realizar as atividades de extensão, dentre as seguintes possibilidades:

(a) Ações de extensão incorporadas às unidades curriculares, ou seja, incorporadas a disciplinas, que passarão a dedicar parte da carga horária a tais atividades;

(b) Ações de extensão registradas no SIGAA (projetos, cursos ou eventos), que deverão ser certificadas e validadas, conforme critérios estabelecidos no PPC, para creditação das horas ao aluno;

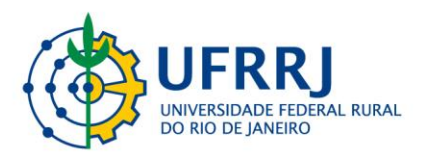

**Atenção:** é importante destacar que as ações de extensão, seja na forma de disciplinas ou de ações registradas no SIGAA, para que sejam reconhecidas pelos Colegiados como atividades de extensão curricularizáveis, deverão desempenhar um papel formativo para o aluno e envolver a comunidade externa à Universidade.

### 3.4. Todas as disciplinas deverão dedicar 10% da carga horária para atividades de extensão?

Não. O Colegiado de Curso, assessorado pelo NDE, deverá realizar um diagnóstico para avaliar (a) quais disciplinas já realizam atividades de extensão ou têm potencial de realizá-la e (b) qual carga horária dessas disciplinas deverá ser dedicada às atividades de extensão. Isso porque poderá haver disciplinas com carga horária mista – parte teórica, parte extensão – e porque também alguns cursos poderão considerar desejável que o aluno faça parte das horas de extensão em atividades registradas no SIGAA Extensão.

# 3.5. Qualquer ação de extensão cadastrada no SIGAA Extensão da qual o estudante faça parte da equipe executora poderá ser creditada para fins de Curricularização da Extensão?

Não. Apenas as que desempenharem um papel formativo para o estudante e envolverem a comunidade externa à UFRRJ.

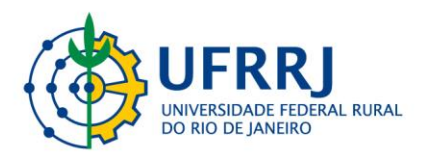

# 3.6. Qual a diferença entre as ações realizadas no âmbito da curricularização da Extensão e as atividades curriculares complementares?

Para que seja reconhecida como atividade de extensão curricular, os estudantes deverão integrar a equipe executora da ação de extensão registrada no SIGAA Extensão, que deverá envolver a comunidade externa e cumprir um papel formativo, conforme estabelecido no PPC do curso. Nas atividades complementares, por sua vez, ainda que possam desempenhar um papel formativo, o estudante pode participar na condição de ouvinte e em ações que não envolvam a comunidade externa, por exemplo, como aluno em um curso de idiomas ou participante/ouvinte em seminários e palestras.

## 3.7. As atividades práticas de uma disciplina podem ser creditadas como atividade de Extensão?

Depende. Deve-se considerar que a natureza das atividades de extensão exige que (a) as mesmas sejam realizadas envolvendo a comunidade externa e (b) desempenhem um papel formativo para o estudante. Além disso, elas devem se orientar pelos preceitos estabelecidos nos Artigos 5 e 6 da Resolução 07/CNE/CES. Diferentemente, as atividades práticas de uma disciplina, apesar de também desempenharem um papel formativo, não necessariamente envolvem a comunidade externa à UFRRJ. Importante ressaltar que a creditação da CH só pode ser feita em uma das opções, ou seja, a CH de uma mesma atividade dentro de uma mesma disciplina não pode ser contabilizada duas vezes – como prática e extensão. Dessa forma, caberá ao colegiado do curso definir no PPC quais atividades serão creditadas como extensão e quais serão creditadas como práticas.

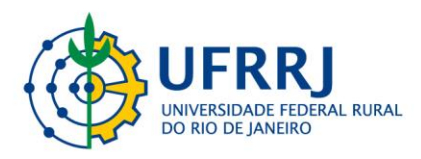

## 3.8. As horas de estágio realizadas pelos estudantes podem ser creditadas para Curricularização da Extensão?

Não. De acordo com a Lei nº 11.788, de 25 de setembro de 2008, estágio é o ato educativo escolar supervisionado, desenvolvido em ambiente de trabalho, que visa à preparação para o trabalho produtivo.

### 3.9. A iniciação científica pode ser creditada como atividade de extensão?

Não. As atividades de pesquisa são contabilizadas no currículo como atividades complementares.

## 3.10. As aulas de campo, visitas técnicas, científicas ou culturais podem ser creditadas como atividades de extensão?

Não. As atividades de extensão, conforme definidas na Resolução 07, estabelecem uma interação dialógica da comunidade acadêmica com a sociedade por meio da troca de conhecimentos. Por exemplo, em uma aula de campo ou visita a um museu o estudante certamente aprimora seus conhecimentos, mas o mesmo não ocorre com a instituição ou museu que o recebe.

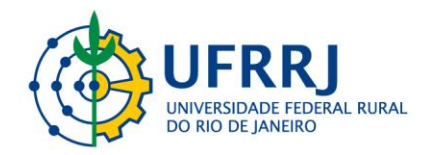

### Capítulo 4 – Tutoriais SIGAA Extensão

4.1. Guia para cadastro de ações de Extensão pelos Docentes: 1°) Acesse o site do SIGAA (<u>https://sigaa.ufrrj.br/sigaa/public/home.jsf</u>) e clique no botão superior direito "Login".

| <ul> <li>Mathematical example of the state of the state of the st</li></ul> | Universidade Federa                                                                                                    | l Rural do Rio de Janeiro                                                                                                    |                        | Seropédica, 23 de Maio de 2                                                                                                    |  |
|----------------------------------------------------------------------------------------------------|----------------------------------------------------------------------------------------------------|----------------------------------------------------------------------------------------------------|------------------------|----------------------------------------------------------------------------------------------------|--|
| Académico   BislitoTreca   Exsiño   Extrensão   Gazouação   Pés-Granouação   Strito Sensu   Pos-Granouação   Strito Sensu   Processos Seletrivos   Técnico   Ouvidorita   Programas de pós-graduação da UFRRJ. Contes de pós-graduação da UFRRJ. Contes de pós-graduação da UFRRJ. Contes de pós-graduação da UFRRJ. Contes de pós-graduação da UFRRJ. Contes de pós-graduação da UFRRJ. Contes de pós-graduação da UFRRJ. Contes de pós-graduação da UFRRJ. Contes de pós-graduação da UFRRJ. Contes de pós-graduação da UFRRJ. Contes de pós-graduação da UFRRJ. Contes de pós-graduação da UFRRJ.                                                                                                    | UFRRJ SIGAA<br>Sistema Integrado                                                                                                    | de Gestão de Atividades Acadêmicas                                                                                                    | com deficiência visual |                                                                                                    |  |
| NOTÍCIAS E COMUNICADOS                                                                                                    | ACADÊMICO<br>BIBLIOTECA<br>ENSINO<br>EXTENSÃO<br>GRADUAÇÃO<br>PESQUISA<br>PÓS-GRADUAÇÃO<br>STRICTO SENSU<br>LATO SENSU<br>PROCESSOS SELETIVOS<br>TÉCNICO<br>OUVIDORIA | Docentes<br>Acesse as páginas públicas dos docentes da UFRRJ.<br>Chefes, Coordenações e Diretores.<br>Consulte os chefes de departamentos,<br>coordenadores de curso e diretores de unidade.<br>Centros/Unidades Especializadas<br>Conheça os centros/unidades especializadas da<br>UFRRJ.<br>Programas de Pós-Graduação<br>Conheça os programas de pós-graduação da UFRRJ. |                        | Autenticação de Documentos<br>Efetue a autenticação dos documentos emitidos<br>pelo SIGAA.<br>Calendário Acadêmico<br>Consulte o calendário acadêmico da UFRRJ.<br>Departamentos<br>Conheça os departamentos da UFRRJ. |  |
|                                                                                                    | NOTÍCIAS E COMUNICADOS                                                                                                    |                                                                                                    |                        |                                                                                                    |  |
| Não há notícias cadastradas                                                                                                    |                                                                                                    | Não há notícias cadastradas                                                                                                    |                        |                                                                                                    |  |

### 2°) Inserir *login* e senha de acesso.

| JFRRJ - SIGAA - Sistema Integra                                                                            | do de Gestão de Atividades Académicas                                                                                                    |                                                                                                   |
|----------------------------------------------------------------------------------------------------|----------------------------------------------------------------------------------------------------|---------------------------------------------------------------------------------------------------|
|                                                                                                    |                                                                                                    |                                                                                                   |
|                                                                                                    |                                                                                                    |                                                                                                   |
| O sistema diferencia le                                                                                    | ATENÇÃO!<br>tras maiúsculas de minúsculas APENAS na senha, portanto ela deve<br>no cadastro.                                                                          | ser digitada da mesma maneira que                                                                 |
|                                                                                                    |                                                                                                    |                                                                                                   |
| (Acadêmico)                                                                                                | (Administrativo)                                                                                                    | SIGRH<br>(Recursos Humanos)                                                                       |
| SIGEleição<br>(Controle de Processos Eleitorais)                                                           | <b>SIGAdmin</b><br>(Administração e Comunicação)                                                                                                    |                                                                                                   |
| _                                                                                                    | Perdeu o e-mail de confirmação de cadastro? Clique aqui para re<br>Esqueceu o login? Clique aqui para recuperá-lo.<br>Esqueceu a senha? Clique aqui para recuperá-la. | cuperá-lo.                                                                                        |
|                                                                                                    | Entrar no Sistema                                                                                                    |                                                                                                   |
|                                                                                                    | Usuário:                                                                                                    |                                                                                                   |
|                                                                                                    | Senha:                                                                                                    |                                                                                                   |
|                                                                                                    |                                                                                                    |                                                                                                   |
| Professor ou Funcionário,<br>caso ainda não possua cadastro no SI<br>clique no link abaixo.<br>Cadastre-se | Aluno,<br>GAA, caso ainda não possua cadastro no SIGAA,<br>clique no link abaixo.<br>Cadastre-se                                                                      | Familiares,<br>caso ainda não possuam cadastro no SIGAA,<br>clique no link abaixo.<br>Cadastre-se |
| SIGAA   Coordenadoria de Tecnologia da Info                                                                | rmação e Comunicação - COTIC/UFRRJ - (21) 2681-4638   Copyright © 200<br>v4.0.14_r5                                                                                   | 6-2021 - UFRN - sig-homologacao.ufrrj.br.homologacao1i1 -                                         |

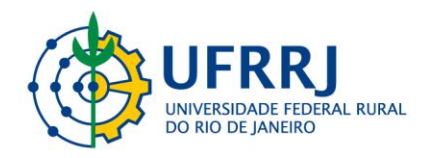

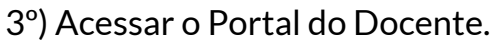

|                             | Módulos do SIGAA 🛛 🔍          |                            |                                |                                |                                |                                 |                             |  |
|-----------------------------|-------------------------------|----------------------------|--------------------------------|--------------------------------|--------------------------------|---------------------------------|-----------------------------|--|
| MENU PRINCI                 | IPAL                          |                            |                                |                                | PORTAIS                        |                                 | <u></u>                     |  |
| 1                           |                               |                            | 2                              | Ľ                              | 2                              | 8                               | 8                           |  |
| Infantil                    | Fundamental                   | Médio                      | Técnico                        | Técnico Integrado              | Portal do Docente              | Portal do Discente              | Portal Coord.<br>Lato Sensu |  |
|                             | -                             | 1                          | 1                              | 12                             | 8                              | 8                               | 2                           |  |
| Graduação                   | Lato Sensu                    | Stricto Sensu              | Formação<br>Complementar       | Ações Acadêmicas<br>Integradas | Portal Coord.<br>Stricto Sensu | Portal Coord.<br>Graduação      | Portal Coord. Polo          |  |
|                             | <b>.</b>                      | <b>*</b>                   | 7                              | 2                              | 2                              | &                               | 2                           |  |
| Ensino a Distância          | Pesquisa                      | Extensão                   | Monitoria                      | Assistência ao<br>Estudante    | Portal do Tutor                | Portal do Professor<br>Mediador | CPDI                        |  |
| 2                           | 255                           | 2                          | 4                              | <b></b>                        | 2                              | <b>G</b>                        | <u>a</u> :                  |  |
| Ouvidoria                   | Ambientes Virtuais            | Produção<br>Intelectual    | Biblioteca                     | Diplomas                       | Portal da Reitoria             | Relatórios de<br>Gestão         | Portal do<br>Concedente de  |  |
|                             | 3                             | 0                          | $\bigotimes$                   |                                | <b>@</b>                       | 28                              |                             |  |
| Central de Estágios         | Residências<br>Profissionais  | Processo Seletivo          | NEE                            | Avaliação<br>Institucional     | Portal Coord.<br>Ensino Rede   | Portal do Familiar              |                             |  |
| 3                           |                               | <u>5</u>                   | IMD                            | (P)                            |                                |                                 |                             |  |
| Administração do<br>Sistema | Prog. de Atual.<br>Pedagógica | Relações<br>Internacionais | Instituto Metrópole<br>Digital | Ensino em Rede                 |                                |                                 |                             |  |
| OUTROS SIST                 | EMAS                          |                            |                                |                                |                                |                                 |                             |  |
| <b>64</b>                   | •                             | <b>~</b> 1                 |                                |                                |                                |                                 |                             |  |

4°) Selecione a opção: Extensão >> Submissão de propostas >> Submeter Proposta.

| Semestre atual: 2020.2       Módulos       Caka Postal         Ensino       Pesquisa       Extensão       Ações Integradas       Convénios       Produção Intelectual       Ambientes Virtuais       Outros         Não há notícias ca       Ações de Extensão       Submissões de Propostas       Submissões de Propostas       Submissões de Propostas       Submissões de Avaliação       gen         Não há notícias ca       Planos de Trabalho       Inscrições       Solicitar Reconsideração de Avaliação       Foto         Comissão de Extensão       Gerenciar Ações       Consultar Ações       Foto       Foto         Comissão de Extensão       Consistão de Extensão       Certificados e Declarações       Editar Dados do Site Pessoal do Docente         MINHAS TURMAS NO SEMESTRE       Ch Totel       Horário       Alunos**       http:         GRADUAÇÃO       Foto       Foto       Foto       Foto | FRRJ - SIGAA -                                                  | sistema Integrado de Gestao de A                                                                                    | tividades Academicas                      |        |                | A+ A- Ajuda?                            | empo de Sessao: 01:30 SA          |
|----------------------------------------------------------------------------------------------------|-----------------------------------------------------------------|----------------------------------------------------------------------------------------------------|-------------------------------------------|--------|----------------|-----------------------------------------|-----------------------------------|
|                                                                                                    |                                                                 |                                                                                                    | Semestre atual: 2                         | 020.2  | 🧐 Módulos      | 🔮 Caixa Postal                          |                                   |
| Ensino Pesquisa Extensão Ações Integradas Convênios Produção Intelectual Acões Acões de Extensão Ações de Extensão Submissões de Proposta Submissões de Proposta Submetit Proposta gen Relatórios Comiseão de Extensão Gerenciar Ações Solicitar Reconsideração de Avaliação Foto Consultar Ações Comiseão de Extensão Comiseão de Avaliadores Ad Hoc Certificados e Declarações Editais de Extensão Editais de Extensão Editais de Extensão Componente Curricular MINHAS TURMAS NO SEMESTRE Componente Curricular Componente Curricular Ch Total / CHD* Horário Alunos**                                                                                                    |                                                                 |                                                                                                    |                                           |        | 🔩 Menu Docen   | ite 🤺 👷 Alterar senha                   |                                   |
| Não há notícias ca       Ações de Extensão       Submissões de Proposta       Submissões de Proposta       gen         Planos de Trabalho       Inscrições       Solicitar Reconsideração de Avaliação       Foto         Relatórios       Gerenciar Ações       Solicitar Reconsideração de Avaliação       Foto         Comissão de Extensão       Comissão de Avaliadores Ad Hoc       Editar Dados do Site Pessoal do Docente       Foto         Certificados e Declarações       Editals de Extensão       Ver Agenda das Turmas       Ver Agenda das Turmas         MINHAS TURMAS NO SERESTRE       Ch Total       Horário       Alunos**       http:                                                                                                    | 📦 Ensino 🍦 Pesquisa 📩                                           | 🆻 Extensão 🔌 Ações Integradas 🛛                                                                                     | 🗋 Convênios  🛐 Produção Inte              | lectua | Ambientes      | Virtuais 🍓 Outros                       |                                   |
| Não há notícias ca<br>Relatórios Comissão de Extensão Comissão de Avaliadores Ad Hoc Certificados e Declarações MINHAS TURMAS NO SEMESTRE Componente Curricular GRADUAÇÃO                                                                                                    |                                                                 | Ações de Extensão                                                                                                   | <ul> <li>Submissões de Propost</li> </ul> | ns 🕨   | Submet         | roposta                                 |                                   |
| Relatórios       Gerenciar Ações       Consultar Ações       Foto         Comissão de Extensão       Comissão de Avaliadores Ad Hoc       Editar Dados do Site Pessoal do Docente         Certificados e Declarações       Ver Agenda das Turmas         MINHAS TURMAS NO SEMESTRE       Ch Total / CHD*       Horário         GRADUAÇÃO       Ch Total / CHD*       Alunos**                                                                                                    | Não há notícias ca                                              | Planos de Trabalho                                                                                                  | <ul> <li>Inscrições</li> </ul>            |        | Solicitar Rec  | onsideração de Avaliação                | gen                               |
| Comissão de Extensão<br>Comissão de Avaliadores Ad Hoc<br>Certificados e Declarações<br>MINHAS TURMAS NO SEMESTRE<br>Componente Curricular<br>GRADUAÇÃO                                                                                                    |                                                                 | Relatórios                                                                                                    | <ul> <li>Gerenciar Ações</li> </ul>       | •      | Consultar Ag   | ;ões                                    | Foto                              |
| Componente Curricular Ch Total Horário Alunos**<br>GRADUAÇÃO                                                                                                    | Minhas turmas no semi                                           | Comissão de Extensão<br>Comissão de Avaliadores Ad Hoc<br>Certificados e Declarações<br>Editais de Extensão<br>Erre | ><br>><br>>                               |        |                | Editar Dados do Site P<br>Ver Agenda da | essoal do<br>Docente<br>Is Turmas |
| GRADUAÇÃO                                                                                                    | Componente Curricular                                           |                                                                                                    | Ch Total<br>/ CHD* Horá                   | rio    | Alunos**       | http:                                   |                                   |
|                                                                                                    | GRADUAÇÃO                                                       |                                                                                                    |                                           |        |                |                                         |                                   |
|                                                                                                    |                                                                 | Ver Agenda da                                                                                                    | Turmas   Grade de Horários                | Ver tu | mas anteriores | Periódicos CAPES                        | Oficios Eletrônicos               |
| Ver Agenda das Turmas I Grade de Horários I Ver turmas anteriores Periódicos CAPES Oficios Eletônicos                                                                                                    | * Total de Ch Total da Discipi<br>** Total de alunos matriculao | ina / Sua carga horária dedicada na turn<br>los / Capacidade da turma                                               | ia ou subturma                            |        | into antenores | Fórum Docente                           |                                   |

### 5°) Clique no botão "Submeter Nova Proposta".

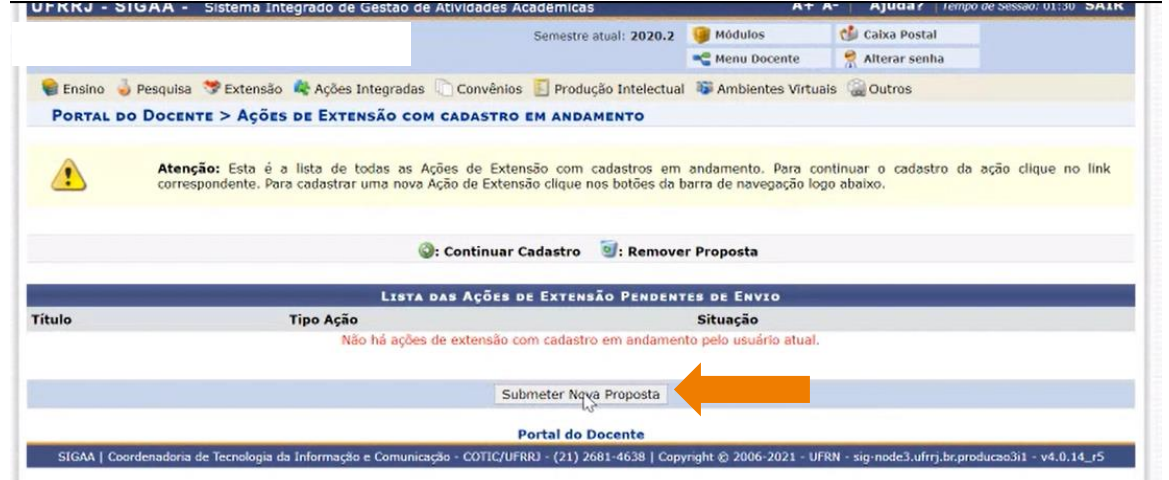

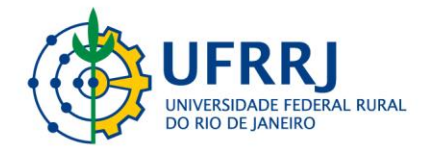

6°) Dentre as opções que irão aparecer, escolha a modalidade de atividade de extensão que irá ser cadastrada.

| PROC                                                                                                    | RAMA                                                                                                    |
|----------------------------------------------------------------------------------------------------|----------------------------------------------------------------------------------------------------|
| 6                                                                                                    |                                                                                                    |
| PRO                                                                                                    | SRAMA                                                                                                    |
| Os programas de extensão têm caráter estruturante, regular e continuado, envi<br>m previsão de produtos acadêmicos durante seu desenvolvimento.                                                                                                    | olvendo três ou mais ações de extensão definidas no art. 90 da Resolução 077/2017                                                                                                    |
| <b>portante:</b> as ações citadas devem ser registradas e vinculadas ao Programa n<br>rovação dos relatórios até que a situação seja resolvida.                                                                                                    | o SIGAA durante o seu período de execução. O não atendimento implicará em nã                                                                                                    |
| Pro                                                                                                    | JETO                                                                                                    |
| Os Projetos são as ações de extensão, oferecidas nas modalidades Projeto,<br>Isolada ou de forma vinculada, quando se tornam elementos constituintes de um                                                                                                    | Curso, Evento, Produto e Prestação de Serviços e que são executadas de forma<br>i Programa de Extensão.                                                                                                    |
|                                                                                                    | 2                                                                                                    |
| PROJETO                                                                                                    | Curso                                                                                                    |
| Os projetos de extensão são desenvolvidos por melo da interação com os<br>resos setores de asociadade, visanda oa intercâmbio a oa aprimoramento da<br>niecimento, bem como à atuação da Universidade na realidade social por meio<br>ações de caráter educativo, accial, artístico, cultural, científico e tecnológico,<br>tando dos temáticos detalhadas no Anexo I desta Resolução. | Cursos de extensão universitária são ações com duração determinada d<br>confarer ducativo, social, cultural, artístico, esportivo, científico ou tecnoloógico<br>que permitam a relação teoria-prático.                                                                                                    |
| r <sub>i</sub> n                                                                                                    | 🚔                                                                                                    |
| PRESTAÇÃO DE SERVIÇOS                                                                                                    | Ркорито                                                                                                    |
| Prestação de serviços é uma dimensão dentro dos projetos de extensão, que<br>la execução de altividades através de servidores e estudantes da UFRRI com o<br>Jetivo de atender ás necessidades e expectativas da comunidade externa<br>presentada por pessoas físicas, entidades públicas, privados e organizações da<br>ciedade civil.                                                | Os produtos académicos caracterizam-se por serem decorrentes dos ações e<br>extensão, ensino e pesquisa para difusão e divulgação artistica, cultural, científic<br>ou tecnológica. Paráguralo único. Os produtos são caracterizados por livros, anal<br>artígos, textos, revisitas, manuais, cartilhas, jornais e eralabícios, materia<br>didáticos, videos, filmes, programas de rádio e TV, softwares, jogos, encélet<br>didáticos, partituras, arranjos musicais, peças teatrais, midias informacionais<br>performances artisticos deturte outros. |
| 2                                                                                                    |                                                                                                    |
|                                                                                                    |                                                                                                    |

#### 7°) Preencha os dados sobre a ação a ser desenvolvida.

| Portal do Docente > Informações Gerais da Atividade                                                                                          |                                                                                                    |
|----------------------------------------------------------------------------------------------------|----------------------------------------------------------------------------------------------------|
| Nesta tela devem ser informados os dados gerais de uma Ação.                                                                                 | Dados gerais da ação     Dados da projeta     Membros da équipe da ação     Gramento destahado     Orgamento cansolidado     Anexar fotos     S. Anexar fotos     S. Anexar fotos     S. Assumo da ação                                                                                                    |
| OBSERVAÇÃO: Os dados informados só são cadastrados na base de dados                                                                          | s quando clica-se em "Avançar >>".                                                                                                    |
| ł                                                                                                    | and the set of the set of the set |
| INFORME OS                                                                                                    | DADOS GERAIS DA AÇÃO                                                                                                    |
| Tipo da Ação: PROJETO                                                                                                    |                                                                                                    |
| Título: 💌                                                                                                    |                                                                                                    |
| Ano: 👻                                                                                                    |                                                                                                    |
| Período de Realização: 💌                                                                                                    | a a 🖉                                                                                                    |
| Área de Conhecimento CNPQ: SELECIONE                                                                                                    | V                                                                                                    |
| Abrangência: 👻 Local                                                                                                    | ×                                                                                                    |
| Área Temática de Extensão:   SELECIONE                                                                                                    | ~                                                                                                    |
| Coordenador:   ROSA MARIA MA                                                                                                    | RCOS MENDES                                                                                                    |
| Ação vinculada a Programa Estratégico de Extensão: O SIM ® Nã<br>Projeto Vinculado a ação de formação continuada e<br>permanente: O SIM ® Nã | o 7<br>o 7                                                                                                    |
| Ação vinculada a Grupo Permanente de Arte e Cultura: O SIM 🖲 NÃ                                                                              | o 🖸                                                                                                    |
| Responsável Pela Ação: •                                                                                                    |                                                                                                    |
| E-mail do Responsável: .                                                                                                    |                                                                                                    |

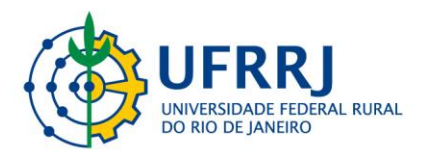

8°) **Atenção:** no campo "Área Temática de Extensão", o Coordenador da Ação deve marcar o INSTITUTO ao qual ele pertence (conforme mostra a imagem abaixo).

Existem duas exceções:

1) Caso o Coordenador pertença ao campus de Campos dos Goytacazes, a opção deve ser "Campus de Campos de Goytacazes".

2) Caso o Coordenador pertença ao CTUR, a opção deve ser "Colégio Técnico UFRRJ".

| Informe os dados Gerais da Ação                                  |                                                                         |  |  |  |  |  |
|------------------------------------------------------------------|-------------------------------------------------------------------------|--|--|--|--|--|
| Tipo da Ação: EVENTO                                             |                                                                         |  |  |  |  |  |
| Título: *                                                        | *Nome da Ação de Extensão*                                              |  |  |  |  |  |
| Ano: *                                                           | 2022                                                                    |  |  |  |  |  |
| Período de Realização: 🖈                                         | 15/01/2022 a 20/01/2022                                                 |  |  |  |  |  |
| Área de Conhecimento CNPQ: 🖈                                     | Ciências Humanas 🗸                                                      |  |  |  |  |  |
| Abrangência: 🖈                                                   | Local v                                                                 |  |  |  |  |  |
| Área Temática de Extensão: *                                     | SELECIONE V                                                             |  |  |  |  |  |
| Coordenador: *                                                   | Educação (Não Marcar!)                                                  |  |  |  |  |  |
| Ação vinculada a Programa Estratégico de Extensão:               | Instituto Multidisciplinar                                              |  |  |  |  |  |
| Projeto Vinculado a ação de formação continuada e<br>permanente: | Instituto de Agronomia<br>Instituto de Ciências Biológicas e da Saúde   |  |  |  |  |  |
| Ação vinculada a Grupo Permanente de Arte e Cultura:             | Instituto de Ciências Exatas<br>Instituto de Ciências Humanas e Sociais |  |  |  |  |  |
| Responsável Pela Ação:                                           | Instituto de Ciências Sociais Aplicadas                                 |  |  |  |  |  |
| E-mail do Responsável:                                           | Instituto de Educação                                                   |  |  |  |  |  |
| Contato do Responsável:                                          | Instituto de Florestas                                                  |  |  |  |  |  |
| Objetivos de Desenvolvimento Sustentável *                       | Instituto de Química                                                    |  |  |  |  |  |
|                                                                  | Instituto de Tecnologia                                                 |  |  |  |  |  |
| Selecione os Objetivos de Desenvolvimento Sustentável            | Instituto de Três Rios                                                  |  |  |  |  |  |
|                                                                  | Instituto de Veterinária                                                |  |  |  |  |  |
| 🛉 ERRADICAÇÃO 🍙 FOME ZERO                                        | Instituto de Zootecnia                                                  |  |  |  |  |  |
| 📕 DA POBREZA 🧹 E AGRICULTURA                                     | Meio Ambiente (Não Marcar!)                                             |  |  |  |  |  |
|                                                                  | Multidisciplinar (Não Marcar!)                                          |  |  |  |  |  |
|                                                                  | Saude (Nao Marcar!)                                                     |  |  |  |  |  |
|                                                                  | rechologia e Produção (Não Marcar!)                                     |  |  |  |  |  |
|                                                                  |                                                                         |  |  |  |  |  |
| 7 ENERGIALIMPA Q TRABALHO DECE                                   | ATE O INDUSTRIA, INDVAÇÃO 10 REDUÇÃO DAS 11 CIDADESE 19 CONSUMO E       |  |  |  |  |  |

9°) No item "Formas de Financiamento", o(a) coordenador(a) escolhe um dos editais de fluxo contínuo vigentes no ano atual. Para 2022, chega-se a esses editais pelo seguinte caminho:

**Para Projetos:** Financiado pela UFRRJ: > Financiamento FAEX/PROEX: > Edital de Extensão: > PROEXT/UFRRJ - Submissão de Propostas de Projetos de Extensão / 2022.

**Para Produtos:** Financiado pela UFRRJ: > Financiamento FAEX/PROEX: > Edital de Extensão: >PROEXT/UFRRJ - Submissão de Propostas para a Difusão e Divulgação de Produtos de Extensão 2022.

**Para Cursos de Curta Duração:** Financiado pela UFRRJ: > Financiamento FAEX/PROEX: > Edital de Extensão: >PROEXT/UFRRJ – Submissão de Propostas de Cursos de Curta Duração Institucional de Extensão (minicursos e oficinas) 2022.

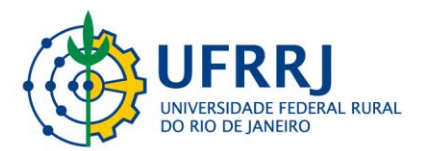

**Para Prestações de Serviços:** Financiado pela UFRRJ: > Financiamento FAEX/PROEX: > Edital de Extensão: > PROEXT/UFRRJ - Submissão de Propostas de Prestação de Serviços de Extensão 2022.

**Para Programas:** Financiado pela UFRRJ: > Financiamento FAEX/PROEX: > Edital de Extensão: > PROEXT/UFRRJ - Submissão de Propostas de Programas de Extensão 2022.

**Para Eventos:** Financiado pela UFRRJ: > Financiamento FAEX/PROEX: > Edital de Extensão: > PROEXT/UFRRJ - Submissão de Propostas de Eventos de Extensão 2022.

| LOCAL DE REALIZAÇÃO                |                                    | 2022                                                                                                    |
|------------------------------------|------------------------------------|----------------------------------------------------------------------------------------------------|
| Estado: 🖈                          | SELECIONE V                        | PROEXT/UFRRJ – Submissão de Propostas de Cursos de Curta Duração Institucional de Extensão (minicursos e oficinas) 2022     |
| Município: *                       | SELECIONE V                        | PROEXT/UFRRJ - Submissão de Propostas de Eventos de Extensão 2022                                                           |
| Bairro:                            |                                    | PROEXT/UFRRJ - Submissão de Propostas para Difusão e Divulgação de Produtos Acadêmicos Institucionais de Extensão 2022      |
|                                    |                                    | PROEXT/UFRRJ - Submissão de Propostas de <u>Prestação de Serviç</u> os de Extensão 2022                                     |
| Espaço de Realização: *            | ·                                  | PROEXT/UFRRJ - Submissão de Propostas de Projetos de Extensão / 2022                                                        |
| Latitude:                          |                                    | Edital Nº 01/2022 - Escola de Extensão - PROEXT/UFRRJ - Cursos Institucionais de Extensão, carga horária mínima de 20 horas |
| Longitudes                         |                                    | 2021                                                                                                    |
| Longitude.                         |                                    | Edital NAAC - Coleções Biológicas PROPPG                                                                                    |
|                                    | Adicionar Local de Realização      | Edital Nº 02/2021 - EEXT/PROEXT/UFRRJ - Submissão de propostas de Cursos Institucionais de Extensão                         |
|                                    | Estado Município                   | BIEXT - PROGRAMA DE BOLSAS INSTITUCIONAIS DE EXTENSÃO                                                                       |
|                                    | Rio de Janeiro TRÊS RIOS           | S SNCT 2021                                                                                                    |
| Formas de Financiamento do Projeto |                                    | PROEXT/UFRRJ - Submissão de Propostas de Cursos de Curta Duração de Extensão                                                |
| Auto-Einanciado:                   |                                    | PROEXT/UFRRJ - Submissão de Propostas de Programas de Extensão                                                              |
| Einanciado pela UERR1:             | -1                                 | PROEXT/UFRRJ - Submissão de Propostas de Prestação de Serviços de Extensão                                                  |
|                                    |                                    | PROEXT/UFRRJ - Submissão de Propostas para Difusão e Divulgação de Produtos de Extensão                                     |
|                                    | Financiado pela Unidade Proponente | PROEXT/UFRRJ - Submissão de Propostas de Projetos de Extensão                                                               |
|                                    | Financiamento FAEX/PROEX           | PROEXT/UFRRJ - Submissão de Propostas de Eventos de Extensão                                                                |
|                                    |                                    | Distributed of Francisco and Paral 19994                                                                                    |
|                                    | Edital de Extensão:                | SELECIONE V                                                                                                    |
|                                    | Nº Bolsas Solicitadas:             | * 0                                                                                                    |

Quando se trata de um curso com 20 ou mais horas de duração, a Escola de Extensão, subdivisão da ProExt, assume o acompanhamento, e o(a) coordenador(a) deve marcar: Financiado pela UFRRJ: > Financiamento FAEX/PROEX: > Edital de Extensão: > Edital Nº 01/2022 - Escola de Extensão - PROEXT/UFRRJ - Cursos Institucionais de Extensão, carga horária mínima de 20 horas.

Caso a Ação de Extensão conte com Financiamento Externo, além do(a) Coordenador(a) marcar um desses Editais de Fluxo Contínuo, também precisa marcar a opção "Financiamento Externo" e especificar:

| Financiamento Externo: 💟 | IVº DUISAS SUIICILAUAS; W U |
|--------------------------|-----------------------------|
|                          | Oriundo de Edital: 🗌        |
|                          | Outros:                     |
|                          |                             |

**OBSERVAÇÃO:** Somente quando se trata de editais específicos e circunstanciais, como os das Bolsas Institucionais de Extensão (BIEXT) e os das Semanas Nacionais de Ciência e Tecnologia (SNCT), por exemplo, é que esses editais de fluxo contínuo não são marcados.

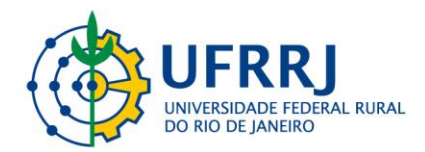

10°) **Atenção:** Preencher o campo "Unidade(s) Co-executoras" **somente** se a ação for desenvolvida em parceria com outro Departamento ou instância da Universidade.

### 11°) Clique no botão "Avançar".

| LOCAL DE REALIZAÇÃO                |             |                       |                         |                      |   |
|------------------------------------|-------------|-----------------------|-------------------------|----------------------|---|
| Estado: 🛎                          | Rio de Jane | eiro 🗸 ?              |                         |                      |   |
| Município: *                       | NOVA IGUA   | 1ÇU                   | v ?                     |                      |   |
| Bairro:                            |             |                       | ?                       |                      |   |
| Espaço de Realização: *            |             |                       |                         |                      | ? |
| Latitude:                          |             |                       | [?]                     |                      |   |
| Longitudo                          |             |                       | 2                       |                      |   |
| Longitude:                         |             | a sal da Daaltas efe  |                         |                      |   |
|                                    | Adicionar L | Local de Realização   |                         |                      |   |
|                                    | Estado      | Municipio             | Bairro                  | Espaço de Realização |   |
| FORMAS DE FINANCIAMENTO DO PROJETO | - 3         |                       |                         |                      |   |
| Auto-Financiado:                   |             |                       |                         |                      |   |
| Financiado pela OFRIO:             |             |                       |                         |                      |   |
|                                    | Financiado  | o pela Unidade Propor | nente: 🗌 <mark>?</mark> |                      |   |
|                                    | Fi          | nanciamento FAEX/PI   | ROEX: 🛃                 |                      |   |
|                                    |             | Edital de Exten       | são: * Projetos de      | Extensão em Geral    | ~ |
|                                    |             | Nº Bolsas Solicita    | das: 🔹 0                |                      |   |
| Financiamento Externo:             | 0           |                       |                         |                      |   |
| UNIDADES ENVOLVIDAS NA EXECUÇÃO    |             |                       |                         |                      |   |
| Unidade Proponente:                | DEPARTAME   | NTO DE BIOLOGIA A     | NIMAL                   |                      |   |
| Executor Financeiro:               | SELECIO     | NE                    |                         | ~                    |   |
| Unidade Co-Executoras Externa:     |             |                       |                         |                      |   |
| Unidade(s) Co-Executoras:          | SELECIO     | NE                    |                         | v ? 📀                |   |
|                                    |             |                       |                         |                      |   |
|                                    | << v        | /oltar Cancelar A     | wan['ar >>              |                      |   |
|                                    | * Can       | mpos de preenchimento | obrigatório.            |                      |   |
|                                    |             |                       |                         |                      |   |
|                                    |             | Portal do Docen       | ite                     |                      |   |

12°) Na sequência, preencha os Dados Adicionais do Projeto. Preencha as informações solicitadas em cada uma das abas que aparecem nessa janela (Resumo e Palavras-Chave, Justificativa, Fundamentação Teórica, Metodologia, Referências, Objetivos Gerais e Resultados Esperados). Feito isso, clique no botão "Avançar".

| sta tela dev                                                       | em ser informa                                                               | dos os dados adicionais de                                                                                                    | uma Ação.   | 1<br>2<br>3<br>4<br>5<br>6<br>7<br>7<br>8<br>9 | Dados gerais da aç<br>Dados do projeto<br>Membros da equipe<br>Equipe Executora<br>Orçamento detalha<br>Orçamento consolie<br>Anexar arquivos<br>Anexar fotos<br>Resumo da ação                                                                                                    | ão<br>2 da ação<br>do<br>dado |
|--------------------------------------------------------------------|------------------------------------------------------------------------------|----------------------------------------------------------------------------------------------------|-------------|------------------------------------------------|----------------------------------------------------------------------------------------------------|-------------------------------|
|                                                                    |                                                                              | Concession and Concession of Concession of C | DADOS AD    | DICIONAIS D                                    | O PROGRAMA                                                                                                    |                               |
| Decumo                                                             | Contract ( provide the set of                                                |                                                                                                    |             | (and the second second second                  | Construction of the local division of the local division of the lo |                               |
| Resumo                                                             | Justificativa                                                                | Fundamentação Teóri                                                                                                    | Metodologia | Referências                                    | Objetivos Gerais                                                                                                    | Resultados Esperados          |
| Resumo do<br>XXXXXXXX                                              | Justificativa<br>Projeto: *                                                  | Fundamentação Teóri                                                                                                    | Metodologia | Referências                                    | Objetivos Gerais                                                                                                    | Resultados Esperados          |
| Resumo do<br>XXXXXXXX                                              | Justificativa<br>Projeto: *                                                  | Fundamentação Teóri                                                                                                    | Metodologia | Referências                                    | Objetivos Gerais                                                                                                    | Resultados Esperados          |
| Resumo do<br>XXXXXXX                                               | Justificativa<br>Projeto: *                                                  | Fundamentação Teóri                                                                                                    | Metodologia | Referencias                                    | Objetivos Gerais                                                                                                    | Resultados Esperados          |
| Resumo do<br>XXXXXXXX                                              | Justificativa<br>Projeto: *                                                  | Fundamentação Teòri                                                                                                    | Metodologia | Referencias                                    | Objetivos Gerais                                                                                                    | Resultados Esperados          |
| Resumo do<br>XXXXXXX<br>Você pode d<br>Digite pelo<br>Palavras-Ch  | Justificativa<br>Projeto: *<br>ligitar 14993 c<br>menos três pals<br>ave: *  | Fundamentação Teòri<br>aracteres.<br>avras-chave diferentes sepa                                                                                                    | Metodologia | Referencias                                    | Objetivos Gerais                                                                                                    | Resultados Esperados          |
| Resumo do<br>XXXXXXXX<br>Você pode d<br>Digite pelo<br>Palavras-Ch | Justificativa<br>Projeto: *<br>igitar [14993] c<br>menos três pals<br>ave: * | Fundamentação Teóri<br>aracteres.<br>avras-chave diferentes sepa                                                                                                    | Metodologia | Referencias                                    | Objetivos Gerais                                                                                                    | Resultados Esperados          |

| ORTAL DO DOCENTE > DADOS ADICIONAIS DO PROGRAMA                 |                                                                                                    |                                         |    |
|-----------------------------------------------------------------|----------------------------------------------------------------------------------------------------|-----------------------------------------|----|
| esta tela devem ser informados os dados adicionais de uma Ação. | <ol> <li>Dados gerais da a</li> <li>Dados do projet</li> <li>Membros da equipe</li> <li>Equipe Executora</li> <li>Orçamento detali</li> <li>Orçamento detali</li> <li>Anexar arquivos</li> <li>Anexar arquivos</li> <li>Resumo da ação</li> </ol> | ç <b>ão</b><br>e da ação<br>ado<br>dado |    |
| DADOS ADIC                                                      | IONAIS DO PROGRAMA                                                                                                    |                                         |    |
| Resumo Justificativa Fundamentação Teóri Metodologia R          | teferências Objetivos Gerais                                                                                                    | Resultados Esperados                    |    |
| XXXXX                                                           |                                                                                                    |                                         | וו |
| XXXXXX                                                          |                                                                                                    |                                         |    |
| Você pode digitar 14995 caracteres.                             |                                                                                                    |                                         |    |
| Você pode digitar 14995 caracteres.                             | Cancelar Avan();r>>                                                                                                    |                                         |    |
| Você pode digitar 14995 caracteres.                             | Cancelar Avan{\;r>><br>preenchimento obrigatório.                                                                                                    |                                         |    |

13°) Cadastrar os membros da equipe de trabalho. Após preencher os dados do membro, clique no botão "Adicionar Membro". Note que Docentes, Técnicos-Administrativos, Discentes e Participantes Externos podem ser adicionados como membros da ação, basta clicar na aba correspondente a cada um deles. Feito isso, clique no botão "Avançar".

| TORIAL DO DOCENTE > SER                                                                                                    | TRUCTED DA ANAV DE EXTERISAU                                                                                                    |                                                                                                    |                                                                                               |
|----------------------------------------------------------------------------------------------------|----------------------------------------------------------------------------------------------------|----------------------------------------------------------------------------------------------------|-----------------------------------------------------------------------------------------------|
| <ul> <li>Os projetos internos e exte<br/>administrativos de nivel su<br/>UFRRJ, garantida a particip</li> </ul>             | ernos são coordenados por docentes ou técnicos<br>perior pertencentes ao quadro permanente da<br>asção de discentes.                                                                                                    | Dados gerais d     Dados do proje     Membros da (     Equipe Executo     Orçamento det     Orçamento cor     Anexar arquivo     Anexar fotos     Resumo da açã | la ação<br>equipe da ação<br>ra<br>Talhado<br>Isolidado<br>Iso                                |
| OBSERVAÇÃO: Para alterar os m                                                                                               | embros da equipe, inclusive o coordenador, utilize                                                                                                    | a opção "Alterar Men                                                                                                    | nbros da Equipe".                                                                             |
|                                                                                                    | FORMAR MY BROS DA EQU                                                                                                    | IPE DA AÇÃO DE                                                                                                    | EXTENSÃO                                                                                      |
| Docente Técnico Administrativo                                                                                              | FORMAR MY GROS DA EQU<br>Seleciol categoria do nibro para realizar o<br>Discente Participante Externo                                                                                                    | (PE DA AÇÃO DE<br>a busca de acordo con                                                                                                    | EXTENSÃO<br>m os critérios específicos                                                        |
| Docente Técnico Administrativo                                                                                              | FORMAR M <sup>4</sup> dROS DA EQU<br>Seleciol categoria do mbro para realizar a<br>Discente Participante Externo<br>Docente - SELECTONE                                                                                                    | tpe DA Ação De<br>busca de acordo co<br>I                                                                                                    | EXTENSÃO<br>m os critérios específicos                                                        |
| Docente Técnico Administrativo<br>Permitir Gerenciar Par                                                                    | IFORMAR M*         dROS DA EQU           Seleciol         categoria do mbro para realizar a           Discente         Participante Externo           Docente:         Função:           Função:         * SELECIONE           tipantes:         © şm ® Não                                                    | t <mark>pe DA Ação De</mark><br>busca de acordo co<br>I                                                                                                    | EXTENSÃO<br>m os critérios específicos                                                        |
| Docente Técnico Administrativo                                                                                              | Seleció a categoria da anbro para realizar a<br>Discente Participante Externo<br>Docente: *<br>Função: * SELECIONE<br>ticipantes: * O Sim ® Não<br>Adicionar                                                                                                    | epe da ação de<br>I busca de acordo co<br>I<br>V<br>Aembro                                                                                                    | EXTENSÃO<br>m os critérios específicos                                                        |
| Docente Técnico Administrativo<br>Permitir Gerenciar Par                                                                    | IFORMAR M*       IROS DA EQU         Seleciol       categoria do inbro para realizar d         Discente       Participante Externo         Docente:       •         Função:       •         SELECIONE       ticipantes:         ticipantes:       •         Sim       Não                                      | APE DA AÇÃO DE<br>busca de acordo co<br>I<br>Yembro<br>er Membro                                                                                                | EXTENSÃO<br>m os critérios específicos                                                        |
| Docente Técnico Administrativo<br>Permitir Gerenciar Par                                                                    | JEORMAR MY JROS DA EQU<br>Seleciol categoria do nhro para realizar d<br>Discente Participante Externo<br>Docente:                                                                                                    | APE DA AÇÃO DE<br>busca de acardo co<br>I<br>Yembro<br>er Membro                                                                                                | EXTENSÃO<br>m os critérios específicos                                                        |
| Docente Técnico Administrativo<br>Permitir Gerenciar Par<br>IEMBROS DA EQUIPE DA ÁÇÃO I                                     | Seleció categoria do noro para realizar a<br>Discente Participante Exerno<br>Docente:                                                                                                    | er Membro<br>Categoria                                                                                                    | EXTENSÃO<br>m os critérios específicos                                                        |
| Docente Técnico Administrativo<br>Permitir Gerenciar Par<br>IEMBROS DA EQUIPE DA AÇÃO I<br>Vome<br>XOSA MARIA MARCOS MENDES | IFORMAR M' dROS DA EQU         Seleciól categoria da unibro para realizar a         Discente Participante Externo         Docente: •         Função: •       SELECIONE         ficipantes: •       Sim ® Não         Adicionar         @ : Remov         De Extensão (1)         Função         COORDENADOR(A) | er Membro<br>Categoria<br>DOCENTE                                                                                                    | EXTENSÃO<br>m os critérios específicos<br>Unidade<br>DEPARTAMENTO DE BIOLOGIA ANIMAL - DeptBA |

🥻 🎇 UFRRI

ADE FEDERAL RURAL

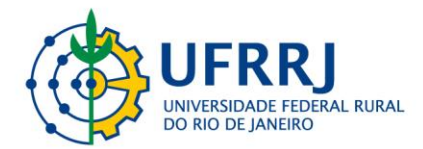

14°) Cadastro das atividades executadas para realização do evento. Neste momento são vinculadas as ações aos membros da equipe de trabalho.

| PORTAL DO DOCEN                             | ITE > ATIVIDADES CADASTRADAS                                  |                                                                                                    |
|---------------------------------------------|---------------------------------------------------------------|----------------------------------------------------------------------------------------------------|
| Nesta tela devem ser<br>membros associados. | informadas as atividades a serem realizadas e os seus         | Dados gerais da ação     Dados do projeto     Membros da equipe da ação <b>Gramento detalhado     Gorçamento detalhado     Orçamento consolidado     Anexar arquivos     Anexar arquivos     Anexar fotos     Resumo da ação </b> |
| OBSERVAÇÃO: Os da                           | dos informados só são cadastrados na base de dados quand      | io clica-se em "Avançar >>".                                                                                                    |
|                                             | 😡 Cadastrar Atijkidade 💋 : Alter                              | ar Atividade 🛛 🔮 : Remover Atividade                                                                                                    |
|                                             | LISTA DE ATIVID/<br>Lista de ati                              | NDES CADASTRADAS<br>vidades vazia                                                                                                    |
|                                             | RESUMO D                                                      | DS MEMBROS                                                                                                    |
| Membro                                      | Função                                                        | Carga Horária Total                                                                                                    |
|                                             | << Voltar Can                                                 | celar Avançar >>                                                                                                    |
|                                             | * Campos de preer                                             | chimento obrigatório.                                                                                                    |
|                                             | Portal d                                                      | o Docente                                                                                                    |
| SIGAA   Coordenadoria                       | de Tecnologia da Informação e Comunicação - COTIC/UFRRJ - (21 | ) 2681-4638   Copyright @ 2006-2021 - UFRN - sig-node3.ufrrj.br.produceo3i1 - v4.0.14_r5                                                                                                    |

|                                                                                         | DADOS DA ATIVIDADE                                                                                                    |                 |   |
|-----------------------------------------------------------------------------------------|----------------------------------------------------------------------------------------------------|-----------------|---|
| Descrição da Atividade: * Auxiliar o dese                                               | ivolvimento e as aplicações das ações online do proj-                                                                                                    | eto de extensão |   |
| CH Total da Atividade: * 20 h                                                           |                                                                                                    |                 |   |
| Período: * 05/07/2021                                                                   | a 19/07/2021                                                                                                    |                 |   |
| MEMBROS DA ATIVIDADE                                                                    |                                                                                                    |                 |   |
| ARTHUR BESSI<br>CAMILA ELLER<br>Membro: * EDILEUZA DIA<br>PRISCILA DA P<br>ROSA MARIA M | MACHADO - MEMBRO DE EQUIPE DE APOIO<br>GOMES - SUPERVISOR(A)<br>S DE QUEIROZ - COORDENADOR(A) ADJUNTO(A)<br>AIXAO SILVA VERAS - MEMBRO DE EQUIPE DE APOI<br>ARCOS MENDES - COORDENADOR(A) | ÷               |   |
| CH Total por Membro: * 0 h ?                                                            | Adicionar Membro                                                                                                    |                 |   |
| Membro Projeto                                                                          | Função                                                                                                    | Carga Horária   |   |
| ARTHUR BESSI MACHADO                                                                    | MEMBRO DE EQUIPE DE APOIO                                                                                                    | 20h             | 0 |
| CAMILA ELLER GOMES                                                                      | SUPERVISOR(A)                                                                                                    | 20h             | 0 |
| EDILEUZA DIAS DE QUEIROZ                                                                | COORDENADOR(A) ADJUNTO(A)                                                                                                    | 20h             | 0 |
| PRISCILA DA PAIXAO SILVA VERAS                                                          | MEMBRO DE EQUIPE DE APOIO                                                                                                    | 20h             | 0 |
| ROSA MARIA MARCOS MENDES                                                                | COORDENADOR(A)                                                                                                    | 20h             | 0 |
|                                                                                         | Adicionar Atividada Cancelar                                                                                                    |                 |   |
|                                                                                         | Aucional Auvioauce Cancelar                                                                                                    |                 |   |
|                                                                                         | Adicionar Atividade Cancelar                                                                                                    |                 |   |

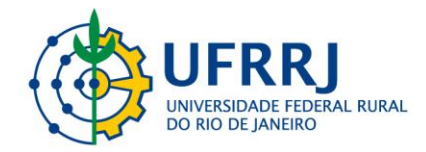

|                 | PORT                |
|-----------------|---------------------|
|                 |                     |
| $\wedge$        |                     |
| P               |                     |
| h               |                     |
| $\overline{)}$  |                     |
|                 |                     |
|                 |                     |
|                 |                     |
|                 |                     |
| $\sim$          |                     |
|                 |                     |
|                 |                     |
|                 |                     |
| Z               |                     |
|                 |                     |
| $\sim$          | SIGAA               |
|                 |                     |
|                 |                     |
|                 |                     |
|                 |                     |
|                 |                     |
|                 |                     |
|                 |                     |
|                 |                     |
| 4               |                     |
|                 | Nesta               |
|                 | memt                |
| $ \rightarrow $ |                     |
|                 | OBSE                |
| $\sim$          |                     |
|                 |                     |
|                 | Descriçã            |
|                 | Auxillar o          |
|                 | ARTHUR              |
| H               | CAMILA I<br>EDILEUZ |
|                 | PRISCIL             |
| ~ /             | ROSA MA             |
| X               |                     |
|                 | Membro              |
|                 | CAMILA              |
| $\sim$          | EDILEUZ<br>PRISCIL/ |
|                 | ROSA MA             |
|                 |                     |
|                 |                     |
|                 |                     |
|                 | 122                 |
| K               |                     |
| $\mathcal{P}$   |                     |
|                 |                     |
| $\sim$          |                     |
| $\sim$          |                     |
|                 |                     |
| $\sim$          |                     |
|                 |                     |
|                 |                     |
| $\prec \vee$    |                     |
|                 |                     |
| H               |                     |
| V               |                     |
|                 |                     |

|                           |                                                                                      | DADOS DA ATI                                                                                                    | VIDADE                                                                 |                 |   |
|---------------------------|--------------------------------------------------------------------------------------|----------------------------------------------------------------------------------------------------|------------------------------------------------------------------------|-----------------|---|
| Descrição da Atividade: 🔹 | Auxiliar o desen                                                                     | volvimento e as aplicações d                                                                                                    | as ações online do proje                                               | eto de extensão |   |
| CH Total da Atividade: *  | 20 h                                                                                 |                                                                                                    |                                                                        |                 |   |
| Período: *                | 05/07/2021                                                                           | a 19/07/2021                                                                                                    |                                                                        |                 |   |
| EMBROS DA ATIVIDADE       |                                                                                      |                                                                                                    |                                                                        |                 |   |
| Membro: *                 | ARTHUR BESSI I<br>CAMILA ELLER G<br>EDILEUZA DIAS<br>PRISCILA DA PA<br>ROSA MARIA MA | MACHADO - MEMBRO DE EQ<br>IOMES - SUPERVISOR(A)<br>DE QUEIROZ - COORDENAD<br>IXAO SILVA VERAS - MEMBR<br>RCOS MENDES - COORDEN/ | UIPE DE APOIO<br>DOR(A) ADJUNTO(A)<br>RO DE EQUIPE DE APOIC<br>ADOR(A) | *<br>*          |   |
| CH Total por Membro: *    | 0 h ?                                                                                |                                                                                                    |                                                                        |                 |   |
|                           |                                                                                      | Adicionar Men                                                                                                    | nbro                                                                   |                 |   |
|                           |                                                                                      | 🞯: Remover I                                                                                                    | Membro                                                                 |                 |   |
| 1embro Projeto            |                                                                                      | Função                                                                                                    |                                                                        | Carga Horária   |   |
| RTHUR BESSI MACHADO       |                                                                                      | MEMBRO DE EQUI                                                                                                    | PE DE APOIO                                                            | 20h             | 0 |
| AMILA ELLER GOMES         |                                                                                      | SUPERVISOR(A)                                                                                                    |                                                                        | 20h             | 0 |
| DILEUZA DIAS DE QUEIRO    | Z                                                                                    | COORDENADOR(A                                                                                                    | ADJUNTO(A)                                                             | 20h             | 0 |
| RISCILA DA PAIXAO SILVA   | VERAS                                                                                | MEMBRO DE EQUI                                                                                                    | PE DE APOIO                                                            | 20h             | 0 |
| OSA MARIA MARCOS MENI     | DES                                                                                  | COORDENADOR(A                                                                                                    | 0                                                                      | 20h             | 1 |
|                           |                                                                                      | Adicionar Atividade                                                                                                    | Cancelar                                                               |                 |   |
|                           |                                                                                      |                                                                                                    |                                                                        |                 |   |

| Nesta tela devem ser informadas as attvidades<br>membros associados. | a serem realizadas e os seus     | <ol> <li>Dados gerais</li> <li>Dados do pro</li> <li>Membros da</li> <li>Equipe Exect</li> <li>Orgamento d</li> <li>Orgamento d</li> <li>Orgamento d</li> <li>Anexar rotos</li> <li>Resumo da a</li> </ol> | da ação<br>ojeto<br>equipe da ação<br>tutora<br>tetahado<br>onsolidado-<br>vos<br>ção |                    |     |
|----------------------------------------------------------------------|----------------------------------|----------------------------------------------------------------------------------------------------|---------------------------------------------------------------------------------------|--------------------|-----|
| OBSERVAÇÃO: Os dados informados so são ca                            | dastrados na base de dados quano | do clica-se em "Avanç                                                                                                    | ar >>".                                                                               |                    |     |
| 9                                                                    | Cadastrar Atividade 🤛 : Alte     | rar Atividade 🥥:                                                                                                    | Remover Atividade                                                                     |                    | _   |
| Descrição da Atividade                                               |                                  | and the Concerts form when does                                                                                                    | Período de Realização                                                                 | Carga Horária      |     |
| Auxiliar o desenvolvimento e as aplicações das açõ                   | es online do projeto de extensão |                                                                                                    | 05/07/2021 a 19/07/2021                                                               | 20 h               | 1   |
| Participantes Relacionados:                                          |                                  |                                                                                                    |                                                                                       |                    |     |
| ARTHUR BESSI MACHADO                                                 |                                  |                                                                                                    |                                                                                       | 20 h               |     |
| CAMILA ELLER GOMES                                                   |                                  |                                                                                                    |                                                                                       | 20 h               |     |
| EDILEUZA DIAS DE QUEIROZ                                             |                                  |                                                                                                    |                                                                                       | 20 h               |     |
| PRISCILA DA PAIXAO SILVA VERAS                                       |                                  |                                                                                                    |                                                                                       | 20 h               |     |
| ROSA MARIA MARCOS MENDES                                             |                                  |                                                                                                    |                                                                                       | 20 h               |     |
|                                                                      | RESUMO D                         | OS MEMBROS                                                                                                    |                                                                                       |                    |     |
| Membro                                                               | Função                           |                                                                                                    |                                                                                       | Carga Horária Tota | a l |
| ARTHUR BESSI MACHADO                                                 | MEMBRO DE EQU                    | JIPE DE APOIO                                                                                                    |                                                                                       | 20 h               |     |
| CAMILA ELLER GOMES                                                   | SUPERVISOR(A)                    |                                                                                                    |                                                                                       | 20 h               |     |
| EDILEUZA DIAS DE QUEIROZ                                             | COORDENADOR(                     | A) ADJUNTO(A)                                                                                                    |                                                                                       | 20 h               |     |
| PRISCILA DA PAIXAO SILVA VERAS                                       | MEMBRO DE EQU                    | JIPE DE APOIO                                                                                                    |                                                                                       | 20 h               |     |
| ROSA MARIA MARCOS MENDES                                             | COORDENADOR(                     | A)                                                                                                    |                                                                                       | 20 h               |     |
|                                                                      | << Voltar    Can                 | celar Avançar >>                                                                                                    |                                                                                       |                    |     |
|                                                                      | * Campos de pree                 | nchimento obrigatório.                                                                                                    |                                                                                       |                    |     |
|                                                                      | Portal d                         | o Docente                                                                                                    |                                                                                       |                    |     |

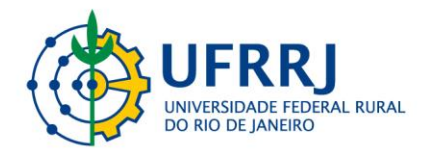

### 15°) Por se tratar de uma ação que não envolve recursos financeiros, não é necessário preencher o item "Orçamento Detalhado".

| <ul> <li>Serão financiáveis os e<br/>os dispêndios estejam<br/>à execução da ação e t<br/>da proposta.</li> <li>FAEx não financia aqui<br/>paresentação de traba<br/>seminários, colóquios,<br/>das Unidades Acadêmi</li> <li>As propostas deverão o<br/>iltens a serem financia</li> <li>ERVAÇÃO: Os dados infe</li> </ul> | Iementos de despesa desd<br>comprovados e estritament<br>sustentados nas definições<br>sição de equipamento e pas<br>ihos em eventos acadêmico<br>etc.),constituíndo-se em co<br>cas ou Administrativas da L<br>conter, obrigatoriamente, a<br>dos. | e que<br>le vinculados<br>metodológicas<br>ssagens para<br>s (congressos,<br>intrapartida<br>FRR),<br>discriminação dos<br>s na base de dados qu | Dados gerais da :     Dados do projeto     Membros da equi     Equipe Executora <b>5.</b> Orçamento dett     Orçamento consc     Anexar arquivos     Anexar fotos     S. Resumo da ação     uando clica-se em "Av | sção<br>pe da ação<br>alhado<br>Jildado<br>vançar >>". |              |             |
|----------------------------------------------------------------------------------------------------|----------------------------------------------------------------------------------------------------|----------------------------------------------------------------------------------------------------|----------------------------------------------------------------------------------------------------|--------------------------------------------------------|--------------|-------------|
|                                                                                                    |                                                                                                    | c.                                                                                                    | DESPESAS                                                                                                    |                                                        |              |             |
| Selecione o Elemento de                                                                                                    | Despesa:                                                                                                    |                                                                                                    |                                                                                                    |                                                        |              |             |
| Diárias                                                                                                    | Material de Consumo                                                                                                    | Passagens                                                                                                    | Pessoa Física                                                                                                    | Pessoa Jurídica                                        | Equipamentos | 6           |
| Discriminação: *                                                                                                    |                                                                                                    |                                                                                                    |                                                                                                    |                                                        |              |             |
| Quantidade: *                                                                                                    | 1,00                                                                                                    | Valor Unit                                                                                                    | tário: R\$ *                                                                                                    | 0,00                                                   |              |             |
|                                                                                                    |                                                                                                    | Adio                                                                                                    | cionar Despesa                                                                                                    |                                                        |              |             |
|                                                                                                    |                                                                                                    | -                                                                                                    |                                                                                                    |                                                        |              |             |
|                                                                                                    |                                                                                                    | (): R                                                                                                    | temover Despesa                                                                                                    |                                                        |              |             |
| ão                                                                                                    |                                                                                                    | LISTA DE DE                                                                                                    | SPESAS CADASTRA                                                                                                    | JAS<br>/alor Unitário (                                | Quant.       | Valor Total |
|                                                                                                    |                                                                                                    | Não há itens o                                                                                                    | de despe <mark>sso codoctro</mark>                                                                                                    | 100                                                    | •            |             |
|                                                                                                    |                                                                                                    | << Voltar                                                                                                    | Cancelar Avançar >                                                                                                    | ·>                                                     |              |             |
|                                                                                                    |                                                                                                    |                                                                                                    | L L                                                                                                    | u <sup>2</sup>                                         |              |             |

### 16°) Clicar no botão "Avançar" para prosseguir com o cadastro do evento.

| Nesta tela deve ser informado como devem ser divididas as despesas de uma<br>ção. | 1. Dados gerais da ação<br>2. Dados do curso/evento<br>3. Mini Atividades<br>4. Membros da equipe da ação<br>5. Grçamento detalhado<br>7. Orçamento consolidado<br>8. Anexar arquivos<br>9. Anexar arquivos<br>9. Anexar fotos |
|-----------------------------------------------------------------------------------|----------------------------------------------------------------------------------------------------|
| DBSERVAÇÃO: Os dados informados só são cadastrados na base de dados quando        | o clica-se em "Avançar >>".                                                                                                    |
| Consolidação do Of                                                                | RÇAMENTO DETALHADO                                                                                                    |
| Não há itens de de                                                                | spe <mark>nce successory a</mark>                                                                                                    |
|                                                                                   | elar Avançar >>                                                                                                    |
| << Voltar Cance                                                                   |                                                                                                    |

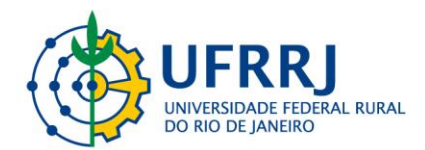

17°) Em "Anexar arquivos", o(a) coordenador(a) deve colocar o Termo de Viabilidade de Execução correspondente, disponíveis em <u>https://portal.ufrrj.br/orientacoes-sobre-cadastro-de-acoes-de-extensao-no-sigaa/</u> (observe que existe um modelo específico de Termo para cada tipo de ação de Extensão).

| Nesta tela devem ser anexados os arquivos de uma A                                                                                                    | 1. Dados gerais da ação     2. Dados do projeto     3. Membros do equipe da ação     3. Membros do equipe da ação     5. Orçamento detalhado     6. Orçamento consolidado     7. Anexar arquivos     8. Anexar fotos                                                                                                    |
|----------------------------------------------------------------------------------------------------|----------------------------------------------------------------------------------------------------|
|                                                                                                    | 9. Resumo da ação                                                                                                    |
| OBSERVAÇÃO: Os dados informados só são cadastra                                                                                                    | ados na base de dados quando clica-se em "Avançar >>".                                                                                                    |
|                                                                                                    |                                                                                                    |
| Atenção: Utilize este espaço para enviar o a                                                                                                    | arquivo completo da Proposta da Ação de Extensão caso tenha sido elaborada também em outro formato (W                                                                                                    |
| Excel, PDF e outros).                                                                                                    | a second second s                                                                                                    |
| Utilize-o também para anexar outros documer                                                                                                    | ntos que julgar indispensáveis para aprovação e/ou execução da Ação de Extensão que está sendo cadastrada<br>acum acoulos                                                                                                    |
| OS CATIDOS SÃO DOLIDATORIOS CASO DUMITA ADMXA                                                                                                    | ar um arquivo.                                                                                                    |
|                                                                                                    |                                                                                                    |
|                                                                                                    |                                                                                                    |
|                                                                                                    | THEORME OF DADOS DO ÅDOUTVO                                                                                                    |
| Ann - Título: 2021 - Meu título 000                                                                                                    | INFORME OS DADOS DO ARQUIVO                                                                                                    |
| Ano - Título: 2021 - Meu título 000                                                                                                    | Informe os dados do Arquivo<br>10                                                                                                    |
| Ano - Título: 2021 - Meu título 000<br>Descrição: *                                                                                                    | INFORME OS DADOS DO ARQUIVO                                                                                                    |
| Ano - Título: 2021 - Meu título 000<br>Descrição: ★<br>Arquivo: ★ Escolher ficheiro Ner                                                                | INFORME OS DADOS DO ARQUIVO<br>10<br>nhum ficho selecionado                                                                                                    |
| Ano - Título: 2021 - Meu título 000<br>Descrição: *<br>Arquivo: * Escolher ficheiro Ner                                                                | INFORME OS DADOS DO ÁRQUIVO<br>10<br>nhum fich…o selecionado<br>Anexar Arquivo                                                                                                    |
| Ano - Título: 2021 - Meu título 000<br>Descrição: *<br>Arquivo: * Escolher ficheiro Ner                                                                | INFORME OS DADOS DO ÁRQUIVO<br>no<br>nhum fich…o selecionado<br>Anexar Arquivo<br>Q: Visualizar Arquivo                                                                                                    |
| Ano - Título: 2021 - Meu título 000<br>Descrição: *<br>Arquivo: * Escolher ficheiro Ner                                                                | INFORME OS DADOS DO ÁRQUIVO<br>10<br>Inhum fich…o selecionado<br>Anexar Arquivo<br>Q: Visualizar Arquivo 💽: Remover Arquivo                                                                                                    |
| Ano - Título: 2021 - Meu título 000<br>Descrição: *<br>Arquivo: * Escolher ficheiro Ner<br>sta de Arquivos anexados com sucesso<br>secrição do Arquivo | INFORME OS DADOS DO ÁRQUIVO<br>10<br>Inhum fich…o selecionado<br>Anexar Arquivo<br>Q: Visualizar Arquivo                                                                                                    |
| Ano - Título: 2021 - Meu título 000<br>Descrição: *<br>Arguivo: * Escolher ficheiro Ner<br>sta de Arguivos anexados com sucesso<br>sscrição do Arguivo | INFORME OS DADOS DO ÁRQUIVO         10         nhum fich…o selecionado         Anexar Arquivo         Anexar Arquivo         S: Visualizar Arquivo         S: Visualizar Arquivo                                                                                                    |
| Ano - Título: 2021 - Meu título 000<br>Descrição: *<br>Arquivo: * Escolherficheiro Ner<br>sta de Arquivos anexados com sucesso<br>sscrição do Arquivo  | Informe os bados bo Arquivo       Inhum ficho selecionado       Anexar Arquivo       Inexar Arquivo       Inexar Arquivo                                                                                                    |
| Ano - Título: 2021 - Meu título 000<br>Descrição: *<br>Arquivo: * Escolherficheiro Ner<br>sta de Arquivos anexados com sucesso<br>iscrição do Arquivo  | Informe os bados bo Arquivo         Inhum fich…o selecionado         Anexar Arquivo         Inexar Arquivo         Inexar Arquivo                                                                                                    |
| Ano - Título: 2021 - Meu título 000<br>Descrição: *<br>Arguivo: * Escolher ficheiro Ner<br>sta de Arguivos anexados com sucesso<br>escrição do Arguivo | Informe os babos bo Arquivo       Indum ficho selecionado       Anexar Arquivo       Indum ficho selecionado       Indum ficho selecionado       Indum |

### **OBSERVAÇÕES:**

- O arquivo com a proposta completa em PDF só é exigido no caso de Programas;
- Nos casos em que a ação de extensão contem com financiamento externo, nessa parte também é obrigatório o(a) coordenador(a) anexar a documentação comprobatória desse financiamento;
- O(A) coordenador(a) pode utilizar esse espaço para anexar qualquer arquivo que possa contribuir para a compreensão da proposta ação de extensão por parte dos avaliadores.
- Fique atento(a) aos Editais de Fluxo Contínuo publicados pela PROEXT. Eles explicam os procedimentos para cadastro e acompanhamento das Ações de Extensão. Anualmente esses editais são renovados e, geralmente, com poucas modificações dos anteriores. Abaixo disponibilizamos os *links* para os editais vigentes no ano de 2022:

ParaProjetos:https://portal.ufrrj.br/wp-content/uploads/2021/07/Edital-No-02-PROEXT-Projetos-de-Extensao-2022.pdf

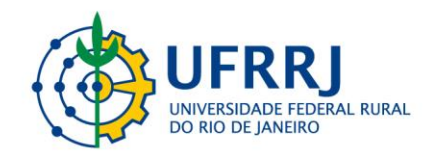

 Para
 Produtos:
 https://portal.ufrrj.br/wp 

 content/uploads/2021/07/Edital-no-04-PROEXT-produtos 

 2022.pdf

Para Cursos de Curta Duração: <u>https://portal.ufrrj.br/wp-content/uploads/2021/07/Edital-No-06-PROEXT-Cursos-de-Curta-Duracao-minicursos-e-oficinas.pdf</u>

Para Prestações de Serviços: <u>https://portal.ufrrj.br/wp-content/uploads/2021/07/Edital-no-03-PROEXT-prestacao-de-servicos-2022.pdf</u>

ParaEventos:https://portal.ufrrj.br/wp-content/uploads/2021/07/Edital-No-05-PROEXT-Eventos-de-Extensao-2022.pdf

Para Cursos de Longa Duração: <u>https://portal.ufrrj.br/wp-content/uploads/2021/07/Minuta-Edital-Eext-Fluxo-Continuo-n1-2022.pdf</u>

18°) **Atenção:** No espaço "Anexar fotos" você pode ou não enviar uma foto ou qualquer outra imagem que julgar importante para aprovação e/ou execução da Ação de Extensão que está sendo cadastrada. Os campos são obrigatórios caso queira anexar uma foto.

| PORTAL DO DOCEN                 | ITE > ANEXAR FOTOS                                                                                               |                                                                                                    |
|---------------------------------|----------------------------------------------------------------------------------------------------|----------------------------------------------------------------------------------------------------|
| Nesta tela devem ser -          | anexados as fotos de uma Ação.                                                                                   | 1. Dados gerais da ação<br>2. Dados do projeto<br>3. Membros da equipe da ação<br>4. Equipe Executora<br>5. Orçamento detalhado<br>6. Orçamento consolidado<br>7. Anexar arquivos<br>8. Anexar fotos |
| OBSERVAÇÃO: Os da               | dos informados só são cadastrados na base                                                                        | de dados quando clica-se em "Avançar >>".                                                                                                    |
|                                 |                                                                                                    |                                                                                                    |
| Extensão que e<br>Os campos são | ste espoyo voce pode ou nao envitar uma<br>sitá sendo cadastrada.<br>I obrigatórios caso queira anexar uma foto. | tovo vu quaquee ovua imagem que juigar importante para aprovação e/où execução da Ação o                                                                                                    |
| Ano                             | - Título: 2021 - Meu título 0000                                                                                 |                                                                                                    |
| Des                             | crição: 🖈                                                                                                    |                                                                                                    |
| Arquivo de                      | a Fato: * Escolher ficheiro Nenhum ficho                                                                         | selecionado                                                                                                    |
|                                 |                                                                                                    | Anexar Foto                                                                                                    |
|                                 | Q.                                                                                                    | : Visualizar Foto 🛛 🧕 : Remover Foto                                                                                                    |
| STA DE FOTOS DA A               | ÇÃO DE EXTENSÃO                                                                                                  |                                                                                                    |
|                                 | Descrição da Foto                                                                                                |                                                                                                    |
| oto                             | Descrição da Foto                                                                                                |                                                                                                    |
| oto                             | <                                                                                                    | < Voltar Cancelar Avançar >>                                                                                                    |
| oto                             | <                                                                                                    | < Voltar Cancelar Avançar >><br>İçş<br>Campos de preenchimento obrigatório.                                                                                                    |

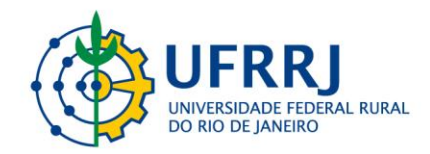

#### 19°) Neste ponto é exibido um resumo do cadastro.

| PORTAL DO DOCENTE > RESUM      | O DA AÇÃO DE EXTE         | NSÃO                          |                      |                      |  |
|--------------------------------|---------------------------|-------------------------------|----------------------|----------------------|--|
| Atenção: Ao submeter este for  | mulário, o mesmo será     | enviado para aprovação dos de | partamentos envolvio | los.                 |  |
|                                |                           | RESUMO DA AÇI                 | io                   |                      |  |
| Código:                        | PJxxx-2021                |                               |                      |                      |  |
| Título:                        | Meu título 0000           |                               |                      |                      |  |
| Ano:                           | 2021                      |                               |                      |                      |  |
| Período de Realização:         | 05/07/2021 a 23/12/20     | 21                            |                      |                      |  |
| Tipo:                          | PROJETO                   |                               |                      |                      |  |
| Situação:                      | CADASTRO EM ANDAME        | NTO                           |                      |                      |  |
| Responsável Pela Ação:         | ROSA MENDES               |                               |                      |                      |  |
| E-mail do Responsável:         |                           |                               |                      |                      |  |
| Contato do Responsável:        |                           |                               |                      |                      |  |
|                                | Estado                    | Município                     | Bairro               | Espaço de Realização |  |
| Local de Realização:           | Rio de Janeiro            | NOVA IGUAÇU                   |                      | Plataforma on-line   |  |
| Abrangência:                   | Nacional                  |                               |                      |                      |  |
| Público Alvo Interno:          | Comunidade Acadêmica      |                               |                      |                      |  |
| Público Alvo Externo:          | Moradores da Baixada F    | luminense                     | N                    |                      |  |
| Unidade Proponente:            | DEPARTAMENTO DE BIC       | OGIA ANIMAI                   | h3                   |                      |  |
| Executor Financeiro:           | een and terror ee ere     | LUGUITINI IL                  |                      |                      |  |
| Unidade Co-Executora Externa:  |                           |                               |                      |                      |  |
| Unidades Envolvidas:           |                           |                               |                      |                      |  |
| Área Principal:                | Instituto de Ciências Bio | lógicas e da Saúde            |                      |                      |  |
| Área do CNPq:                  | Ciências Biológicas       |                               |                      |                      |  |
| Fonte de Financiamento:        | FINANCIAMENTO INTER       | NO (Projetos de Extensão em ( | Seral)               |                      |  |
| Linha de Atuação:              |                           |                               |                      |                      |  |
| Convênio Funpec:               | NÃO                       |                               |                      |                      |  |
| ssui Financiamento Externo nos | NÃO                       |                               |                      |                      |  |

20°) Não havendo inconsistência nas informações cadastradas, **assinale a declaração de responsabilidade** e a proposta pode ser submetida clicando em "Submeter à Aprovação". A opção "Gravar (Rascunho)" salva os dados preenchidos, permitindo que a proposta seja editada ou encaminhada posteriormente.

| undação Teórica:                      |               |                                     |                                                    |                 |
|---------------------------------------|---------------|-------------------------------------|----------------------------------------------------|-----------------|
| XXXXX                                 |               |                                     |                                                    |                 |
| <b>letodologia:</b><br>XXXXX          |               |                                     |                                                    |                 |
| Referências:<br>XXXXXX                |               |                                     |                                                    |                 |
| Objetivos Gerais:<br>XXXXXX           |               |                                     |                                                    |                 |
| Resultados Esperados:<br>XXXXX        |               |                                     |                                                    |                 |
|                                       |               | Membros                             | da Equipe                                          |                 |
| Nome                                  | Categoria     | Função                              | Departamento                                       | Situação        |
| ARTHUR BESSI MACHADO                  | DISCENTE      | MEMBRO DE EQUIPE DE APOIO           | INSTITUTO DE CIÊNCIAS BIOLÓGICAS E DA SAÚDE - ICBS |                 |
| CAMILA ELLER GOMES                    | SERVIDOR      | SUPERVISOR(A)                       | DEPTO DE ARTE E CULTURA - DeptAC                   | Ativo Permanent |
| EDILEUZA DIAS DE QUEIROZ              | DOCENTE       | COORDENADOR(A) ADJUNTO(A)           | DEPARTAMENTO DE GEOGRAFIA/IM - DeGEOIM             | Ativo Permanent |
| PRISCILA DA PAIXAO SILVA VERAS        | DISCENTE      | MEMBRO DE EQUIPE DE APOIO           | INSTITUTO DE CIÊNCIAS BIOLÓGICAS E DA SAÚDE - ICBS |                 |
| ROSA MARIA MARCOS MENDES              | DOCENTE       | COORDENADOR(A)                      | DEPARTAMENTO DE BIOLOGIA ANIMAL - DeptBA           | Ativo Permanent |
| Atividades Relacionadas               |               |                                     | Período Realização                                 | Carga Horária   |
| Auxiliar o desenvolvimento e as aplic | cações das aç | ões online do projeto de extensão   | 05/07/2021 a 19/07/2021                            | 20              |
|                                       |               | Ações das quais o                   | PROJETO faz parte                                  |                 |
| Código - Título                       |               |                                     |                                                    | Tipo            |
|                                       |               | Esta ação não faz parte de outros j | projetos ou programas de extensão                  |                 |
|                                       |               | Crono                               | grama                                              |                 |
| Descrição das atividades desenv       | volvidas      |                                     | Período                                            |                 |
|                                       | icacões das a | ções online do projeto de extensão  | 05/07/2021 a 19/07/202                             | 21              |

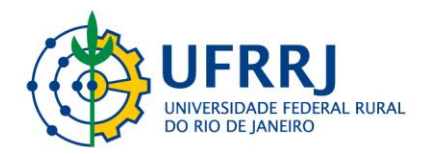

4.2. Guia para inscrição nas atividades de Extensão disponibilizadas:

1°) Acesse o SIGAA Extensão (https://sigaa.ufrrj.br/sigaa/public/extensao/loginCursosEventosExte nsao.jsf), preencha o seu login e clique em "Entrar". Caso não possua um, clique em "Ainda não possuo cadastro".

|           | Universidade Federal Rural do Rio de Janeiro                                                                                                    | Seropédica, 02 de Fevereiro de 2022                                          |
|-----------|----------------------------------------------------------------------------------------------------|------------------------------------------------------------------------------|
| UFRRJ     | SIGAA<br>Sistema Integrado de Gestão de Atividades Acadêmicas                                                                                                    | Acessível para pessoas<br>com deficiência visual                             |
| ÁREA DE L | gin para Acesso à Inscrição em Cursos e Eventos de Extensão                                                                                                    |                                                                              |
|           | Caro visitante,<br>Para acessar a área de inscritos em cursos e eventos de extensão é necessário realizar o<br>ATENÇÃO! Mesmo que você já possua cadastro no SIG (SIPAC, SIGAA, SIGRH), e<br>acesso, neste ambiente, você deverá fazer um novo cadastro, clicando em "Ainda nã<br>A partir da área de gerenciamento será possível se inscrever nos cursos e eventos aberto<br>acompanhar as suas inscrições já realizadas. | login no sistema.<br>em seu primeiro<br>io possuo cadastro".<br>25, bem como |
|           | INFORME SEU E-MAIL E SENHA                                                                                                    |                                                                              |
|           | E-mail:                                                                                                    |                                                                              |
|           | Senha:                                                                                                    |                                                                              |
|           | Esqueci minha senha! Ainda não possuo cadastro!                                                                                                    |                                                                              |
|           | << voltar ao menu principal                                                                                                    |                                                                              |
| SIGA      | Coordenadoria de Tecnologia da Informação e Comunicação - COTIC/UFRRJ - (21) 2681-4638   C                                                                                                    | opyright © 2006-2022 - UFRN - sig-                                           |
|           | node3.ufrrj.br.producao3i1 v4.2.2_r8                                                                                                    |                                                                              |

2°) Clique em "Cursos e Eventos Abertos" no menu esquerdo.

| Univer                   | sidade Federal Rural do Rio de Janeiro Seropédica, 02 de Fevere                                                                                                  | eiro de 2022 |
|--------------------------|----------------------------------------------------------------------------------------------------|--------------|
| UFRRJ SIC                | Acessível para pessoas<br>na Integrado de Gestão de Atividades Acadêmicas                                                                                        | Login >      |
| Participante: bes        | siarthur@gmail.com                                                                                                    | SAIR         |
| Alterar Cadastro         |                                                                                                    |              |
| Cursos e Eventos Abertos |                                                                                                    |              |
| Meus Cursos e Eventos    | Seja bem-vindo(a)                                                                                                    |              |
|                          | Por esta área interna, é possível se inscrever em cursos e eventos de extensão, consultar as ações já inscritas,<br>emitir certificados, entre outras operações. |              |
|                          |                                                                                                    |              |
|                          | Página Inicial                                                                                                    |              |
| SIGAA   Coord            | enadoria de Tecnologia da Informação e Comunicação - COTIC/UFRRJ - (21) 2681-4638   Copyright © 2006-2022 - UFRN - sig<br>node3.ufrrj.br.producao3i1 v4.2.2_r8   | -            |

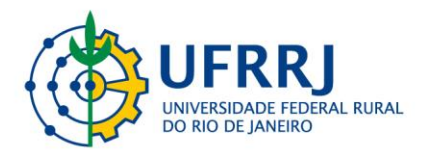

3°) Procure pela atividade de interesse e clique em "Inscrever-se" (seta verde).

| Observação: Caso o curso ou evento possua mini<br>inscrição na atividade principal.<br>Busca Por Ac                                    | atividades, só se<br>ções de Exti                  | erá possível se in<br>ENSÃO         | screver           | nelas após r   | ealizar           |           |
|----------------------------------------------------------------------------------------------------|----------------------------------------------------|-------------------------------------|-------------------|----------------|-------------------|-----------|
| <ul> <li>↓ Atividade: TODOS ▼</li> <li>↓ Área Temática: SELECIONE</li> <li>□ Coordenador:</li> <li>□ Período: □ □ □ □ até □</li> </ul> | Filtrar                                            |                                     |                   | ~              |                   |           |
| ම: Inscrever-se Q: Ver Detalh<br>육: Visualizar Períodos de Inscr<br>Inscraçõe:                                                         | nes do Curso o<br>rição Abertos p<br>s Abertas ( 5 | u Evento de Ext<br>Para as Mini Ati | tensão.<br>vidade | 5              |                   |           |
| Título                                                                                                    | Тіро                                               | Inscrições<br>até                   | Total             | V<br>Aprovadas | agas<br>Pendentes | Restantes |
| Formação acadêmica: oportunizando tempo e saberes.<br>Coordenação: LURBIA JERONIMO DA SILVA SANTOS                                     | EVENTO                                             | 03/02/2022                          | 1000              | 184            | 0                 | 816 🔍 🎯   |
| Semana de integração e Recepção de Calouros 2022- Serviço Social<br>Coordepação: FABLANA SCHMIDT                                       | EVENTO                                             | 03/02/2022                          | 200               | 40             | 9                 | 160 🔍 🎯   |
| Desafios e perspectivas para a curricularização da Extensão<br>Coordenação: EDILEUZA DIAS DE QUEIROZ                                   | EVENTO                                             | 08/02/2022                          | 700               | 7              | 0                 | 693 🔍 🥥   |
| A Baixada Fluminense e seus quintais: uma perspectiva antropológica<br>"mais-que-humana"<br>Coordenação: LUIZ FELIPE ROCHA BENITES     | CURSO                                              | 09/02/2022                          | 45                | 58             | 0                 | 0 🔍 🎯     |
| "O meu futuro na bovinocultura: para onde vou?"<br>Coordenação: ANA PAULA LOPES MARQUES                                                | EVENTO                                             | 16/02/2022                          | 250               | 0              | 20                | 250 🔍 🎯   |
| Pág                                                                                                    | ina Inicial                                        |                                     |                   |                |                   |           |
| SIGAA   Coordenadoria de Tecnologia da Informação e Comunicação<br>pode3 ufrei be p                                                    | - COTIC/UFRRJ                                      | - (21) 2681-463<br>.2 r8            | 8   Cop           | oyright © 200  | 16-2022 - UFI     | RN - sig- |

### 4°) Preencha os dados solicitados e clique em "Confirmar Inscrição".

|                    | Universidade Federal Rural do Rio de Janeiro                                                                                               | Seropédica, 02 de Fev                            | ereiro de 2022 |
|--------------------|----------------------------------------------------------------------------------------------------|--------------------------------------------------|----------------|
| UFRRJ              | SIGAA<br>Sistema Integrado de Gestão de Atividades Acadêmicas                                                                              | Acessível para pessoas<br>com deficiência visual | Login >        |
| Participa          | nte:                                                                                                    |                                                  | SAIR           |
| INSCREVE-          | SE NO CURSO OU EVENTO DE EXTENSÃO SELECIONADO                                                                                              |                                                  |                |
|                    | Caro Usuário,<br>Abaixo o formulário de inscrição no EVENTO <b>Desafios e perspectivas para a curriculariza</b>                            | ção da Extensão                                  |                |
|                    | Formulário de Inscrição                                                                                                    |                                                  |                |
| DADOS DA ATI       | VIDADE                                                                                                    |                                                  |                |
| Desafios e pers    | pectivas para a curricularização da Extensão                                                                                               |                                                  |                |
| Co                 | ordenador: EDILEUZA DIAS DE QUEIROZ                                                                                                    |                                                  |                |
| Vagas<br>Unidade P | Restantes: <b>693</b><br>roponente:                                                                                                    |                                                  |                |
| Instruções         |                                                                                                    |                                                  |                |
| SI                 | GAA                                                                                                    |                                                  |                |
| VÍNCULO            |                                                                                                    |                                                  |                |
| Ins                | tituição: *                                                                                                    |                                                  |                |
| ARQUIVO            |                                                                                                    |                                                  |                |
| Descrição d        | lo Arquivo:                                                                                                    |                                                  |                |
|                    | Arquivo: Escolher arquivo Nenhum arquivo selecionado                                                                                       |                                                  |                |
|                    | Confirmar Inscrição Cancelar                                                                                                    |                                                  |                |
|                    | Página Inicial                                                                                                    |                                                  |                |
| SIGA               | A   Coordenadoria de Tecnologia da Informação e Comunicação - COTIC/UFRRJ - (21) 2681-4638   Copyr<br>node3.ufrrj.br.producao3i1 v4.2.2_r8 | ight © 2006-2022 - UFRN -                        | sig-           |

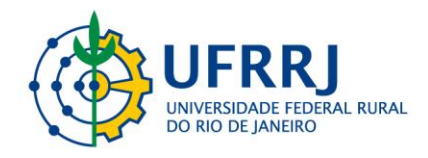

### 5°) Aparecerá uma janela de confirmação. Clique em "OK".

| Universidade Federal<br>SIGAA<br>Sistema Integrado | sıgaa.utrrj.br dız<br>Confirma a inscrição nessa Atividade ?         | ОК                                     | Cancelar       | Seropédica, 02 d     | e Fevereiro de 2022<br>soas<br>sual Login > |
|----------------------------------------------------|----------------------------------------------------------------------|----------------------------------------|----------------|----------------------|---------------------------------------------|
| Participante:                                      | O DE EVTENSÃO SELECTONADO                                            |                                        |                |                      | SAIR                                        |
| INSCREVE-SE NO CORSO OU EVENT                      | O DE EXTENSÃO SELECIONADO                                            |                                        |                |                      |                                             |
| Caro Usuário,<br>Abaixo o formu                    | ário de inscrição no EVENTO <b>Desafios e pe</b>                     | rspectivas para a ci                   | urricularizaç  | ão da Extensão       |                                             |
|                                                    | Formulário de I                                                      | NSCRIÇÃO                               |                |                      |                                             |
| Dados da Atividade                                 |                                                                      |                                        |                |                      |                                             |
| Desafios e perspectivas para a curricula           | rização da Extensão                                                  |                                        |                |                      |                                             |
| Coordenador: EDILEUZA DIAS                         | DE QUEIROZ                                                           |                                        |                |                      |                                             |
| Vagas Restantes: 693<br>Unidade Proponente:        |                                                                      |                                        |                |                      |                                             |
| Instruções                                         |                                                                      |                                        |                |                      |                                             |
| SIGAA                                              |                                                                      |                                        |                |                      |                                             |
| VÍNCULO                                            |                                                                      |                                        |                |                      |                                             |
| Instituição: 🖈 Universidade Fe                     | deral Rural do Rio de Janeiro                                        |                                        |                |                      |                                             |
| Arquivo                                            |                                                                      |                                        |                |                      |                                             |
| Descrição do Arquivo:                              |                                                                      |                                        |                |                      |                                             |
| Arquivo: Escolher arquivo                          | Nenhum arquivo selecionado                                           |                                        |                |                      |                                             |
|                                                    | Confirmar Inscrição                                                  | Cancelar                               |                |                      |                                             |
|                                                    | Página Inici                                                         | al                                     |                |                      |                                             |
| SIGAA   Coordenadoria de Tecno                     | logia da Informação e Comunicação - COTIO<br>node3.ufrri.br.producao | C/UFRRJ - (21) 2681-4<br>3i1 v4.2.2 r8 | 4638   Copyrig | ght © 2006-2022 - UF | RN - sig-                                   |

# 6°) Sua inscrição foi realizada com sucesso. Clique em "Página Inicial" para retornar.

| Informações sobre sua Inscrição na Atividade                                                                |                                                                        |                             |                                      |            |  |  |  |  |  |
|----------------------------------------------------------------------------------------------------|------------------------------------------------------------------------|-----------------------------|--------------------------------------|------------|--|--|--|--|--|
| Atividade:                                                                                                  | Atividade: Desafios e perspectivas para a curricularização da Extensão |                             |                                      |            |  |  |  |  |  |
| Período do Evento:                                                                                          | 08/02/2022 até 10/02/2022                                              | Tipo                        | EVENTO                               |            |  |  |  |  |  |
| Coordenador:                                                                                                | EDILEUZA DIAS DE QUEIROZ                                               |                             |                                      |            |  |  |  |  |  |
| Status da<br>Inscrição:                                                                                     | APROVADO                                                               |                             |                                      |            |  |  |  |  |  |
| Instituição:                                                                                                | Universidade Federal Rural do Rio de Janeiro                           |                             |                                      |            |  |  |  |  |  |
| Data da Inscrição:                                                                                          | 02/02/2022                                                             |                             |                                      |            |  |  |  |  |  |
| Declaração<br>Liberada:                                                                                     | NÃO Certificado Libo                                                   | erado: NÃO                  | Frequência:                          | 0 %        |  |  |  |  |  |
|                                                                                                    |                                                                        | Cancelar                    |                                      |            |  |  |  |  |  |
| <ul> <li>Cancelar Inscrição</li> <li>Cancele sua inscrição para participante na ação de extensão</li> </ul> |                                                                        |                             |                                      |            |  |  |  |  |  |
|                                                                                                    |                                                                        | Página Inicial              |                                      |            |  |  |  |  |  |
| SIGAA   Coordena                                                                                            | adoria de Tecnologia da Informação e Comunic                           | ação - COTIC/UFRRJ - (21) 2 | 581-4638   Copyright © 2006-2022 - U | FRN - sig- |  |  |  |  |  |
|                                                                                                    | node3 ufrri                                                            | br.producao3i1 v4.2.2 r8    |                                      |            |  |  |  |  |  |

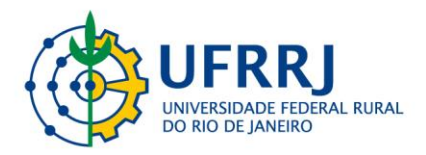

4.3. Guia para emissão de certificado para inscritos nas atividades de Extensão disponibilizadas:

1°) Acesse o SIGAA Módulo Extensão >> Gerenciar Minhas Ações >> Gerenciar Ações >> Gerenciar Participantes.

| UFRRJ - SIGAA - Sistema Integrado de Gest                                                                                                    | ão de Atividades Acadêmicas                                                                                                    | A+ A-                                                                                                    | Ajuda?   Tempo de Sessão: 01:30 SAIR           |
|----------------------------------------------------------------------------------------------------|----------------------------------------------------------------------------------------------------|----------------------------------------------------------------------------------------------------|------------------------------------------------|
|                                                                                                    | Semestre atual: 2021.1                                                                                                    | 🎯 Módulos 🛛 📢                                                                                                    | 🐌 Caixa Postal                                 |
|                                                                                                    |                                                                                                    | 🔗 Alterar senha                                                                                                    |                                                |
| Menu da Pró-Reitoria de Extensão                                                                                                    |                                                                                                    |                                                                                                    |                                                |
|                                                                                                    |                                                                                                    |                                                                                                    |                                                |
| Gerenciar Açõ Informações Ger CPP CCE                                                                                                    | P Comissão de Avaliadores Cadastros                                                                                                    | Gerenciar Minhas Ações                                                                                                    | s Relatóri                                     |
| <ul> <li>Ações de Extensão</li> <li>Submissão de Propostas</li> <li>Submeter Propostas</li> <li>Subitar Reconsideração de Avaliação</li> <li>Consultar ações</li> <li>Inscrições</li> <li>Gerenciar Inscrições</li> <li>Questionários para Inscrição</li> <li>Gerenciar Ações</li> <li>Listar Minhas Ações</li> <li>Ações com Tenpo de Cadastro Exploido</li> <li>Gerenciar Participantes</li> <li>Gerenciar Equipe Organizadora</li> <li>Certificados e Declarações</li> </ul> | <ul> <li>Planos de Trab</li> <li>Di Listar Meus Pla</li> <li>Di Cadastrar Plan</li> <li>Cadastrar Plan</li> <li>Di Indicar/Substit</li> <li>Relatórios de A</li> <li>Relatórios de A</li> <li>Relatórios de A</li> <li>Relatórios de A</li> <li>Avaliar Propost</li> <li>Di Avaliar Propost</li> <li>Chefia</li> <li>Di Autorizar Açõe</li> <li>Validar Relatório</li> </ul> | alho<br>nos de Trabalho<br>o de Trabalho de Bolsista<br>o de Trabalho de Voluntár<br>uir Bolsista<br>ções de Extensão<br>iscentes de Extensão<br>as - Comissão Ad Hoc<br>s de Extensão<br>os de Ações de Extensão | rio                                            |
|                                                                                                    | Menu Principal                                                                                                    |                                                                                                    |                                                |
| SIGAA   Coordenadoria de Tecnologia da Informação e Co                                                                                                    | municação - COTIC/UFRRJ - (21) 2681-4638   Copy                                                                                                    | yright © 2006-2021 - UFRN                                                                                                    | I - sig-node3.ufrrj.br.producao3i1 - v4.2.2_r4 |

#### 2°) Na tela a seguir localizar a atividade e clicar sobre o ícone: 📇 Gerenciar Participantes

| UFRRJ - S                                                                                                    | IGAA - Sistema Integrado de Gestão de Atividades Acadêmica                                                                                                    | IS                                                                                                    | A+ A-   AJUGA                                                                                                    | : Tempo de Sessao: 01:30 SAIN                                                                                                    |
|----------------------------------------------------------------------------------------------------|----------------------------------------------------------------------------------------------------|----------------------------------------------------------------------------------------------------|----------------------------------------------------------------------------------------------------|----------------------------------------------------------------------------------------------------|
|                                                                                                    | Semestr                                                                                                    | e atual: 2021.1 🧃                                                                                                    | Módulos 🚯 Caixa Po                                                                                                    | stal                                                                                                    |
|                                                                                                    |                                                                                                    | 5                                                                                                    | Alterar senha                                                                                                    |                                                                                                    |
| Extensão                                                                                                    | D > GERENCIAR PARTICIPANTES                                                                                                    |                                                                                                    |                                                                                                    |                                                                                                    |
|                                                                                                    |                                                                                                    |                                                                                                    |                                                                                                    |                                                                                                    |
| Caro Coord                                                                                                    | enador,                                                                                                    |                                                                                                    |                                                                                                    |                                                                                                    |
| Abaixo são<br>possua min                                                                                               | apresentadas as Ações de Extensão de sua coordenação. Nesta tela, é p<br>i atividades associadas, o participante só poderá ser incluído nestas, apó                                                                                                    | ossível adicionar pa<br>s ser incluído na a                                                                                                    | articipantes às suas ações. Mas le<br>ção principal.                                                                                                    | mbre-se que, caso uma ação                                                                                                    |
| Atenção                                                                                                    |                                                                                                    |                                                                                                    |                                                                                                    |                                                                                                    |
| Os participa<br>equipe!                                                                                                | antes $N \tilde{A} O$ devem ser confundidos com os membros que fazem parte da                                                                                                    | equipe executora (                                                                                                    | la ação, estes devem ser cadastra                                                                                                    | ados como membros da                                                                                                    |
| Important<br>diretamente                                                                                               | e: Uma ação de extensão só possui participantes quando as inscrições n<br>a o participante                                                                                                    | ealizadas são aprov                                                                                                    | adas pelo coordenador ou quando                                                                                                    | o o coordenador cadastra                                                                                                    |
|                                                                                                    | e o participante.                                                                                                    |                                                                                                    |                                                                                                    |                                                                                                    |
| Para verifica                                                                                                    | ar se não existe alguma inscrição pendente de aprovação, utilize a opção                                                                                                    | : Gerenciar Insci                                                                                                    | ições                                                                                                    |                                                                                                    |
| Para verifici                                                                                                    | ar se não existe alguma inscrição pendente de aprovação, utilize a opção                                                                                                    | : Gerenciar Insci<br>bir Lista de Prese                                                                                                    | ições<br>2nça 🖙: Enviar Mensagem p                                                                                                    | ara Participantes                                                                                                    |
| Para verific:                                                                                                    | ar se não existe alguma inscrição pendente de aprovação, utilize a opção<br>Serenciar Participantes : Listar Participantes : Exi<br>: Listar Informações de contato dos Participantes                                                                                                    | : Gerenciar Inscr<br>bir Lista de Prese<br>: Exportar Inf                                                                                                    | ições<br>ença 🔯: Enviar Mensagem p<br>ormações de contato dos Parti                                                                                                    | ara Participantes<br>cipantes                                                                                                    |
| Para verific                                                                                                    | ar se não existe alguma inscrição pendente de aprovação, utilize a opção<br>ar se não existe alguma inscrição pendente de aprovação, utilize a opção<br>: Exista: Gerenciar Participantes<br>: Existar Informações de contato dos Participantes<br>LISTA DE AÇÕE:                                                                                                    | : Gerenciar Insci<br>bir Lista de Presa<br>: Exportar Inf<br>5 DE EXTENSÃO                                                                                                    | ições<br>2nça 🔯: Enviar Mensagem p<br>ormações de contato dos Parti                                                                                                    | ara Participantes<br>cipantes                                                                                                    |
| Para verific:<br>Xódigo                                                                                                | ar se não existe alguma inscrição pendente de aprovação, utilize a opção<br>ar se não existe alguma inscrição pendente de aprovação, utilize a opção<br>: Existar Participantes<br>: Existar Participantes<br>: Existar De Ações<br>Título                                                                                                    | : Gerenciar Inscr<br>bir Lista de Pres<br>: Exportar Inf<br>: DE Extensão<br>Tipo                                                                                                  | tções<br>ença ☞: Enviar Mensagem p<br>ormações de contato dos Parti<br>Status<br>~                                                                                     | ara Participantes<br>cipantes<br>Qtd                                                                                                    |
| Para verifica<br>Código<br>20075-2021                                                                                  | Contropontes     Serenciar Participantes S: Existar Participantes : Existar Informações de contato dos Participantes     Listar Informações de contato dos Participantes     Listar DE Ações     Título     Centro de Arte e Cultura da UFRRJ                                                                                                    | i Gerenciar Inscr<br>bir Lista de Press<br>: Exportar Inf<br>: DE Extensão<br>Tipo<br>PROJETO                                                                                      | <del>ições</del><br>ença ा⊋: Enviar Mensagem p<br>ormações de contato dos Parti<br><u>Status</u><br>EM EXECUÇÃO                                                        | ara Participantes<br>cipantes<br>Qtd<br>0 💩 😪 🔐 🐼 🗔 🗐                                                                                                    |
| Para verifici<br>2 <b>ódigo</b><br>20075-2021<br>2R098-2021                                                            | Curso de Arte e Cultura da UFRRJ Curso de Arte e Cultura da UFRRJ Curso de Arte e Cultura da UFRRJ Curso de Arte e Cultura da UFRRJ Curso de Arte e Cultura da UFRRJ Curso de Arte e Cultura da UFRRJ                                                                                                    | i: Gerenciar Inscr<br>bir Lista de Press<br>B: Exportar Inf<br>5 DE EXTENSÃO<br>Tipo<br>PROJETO<br>CURSO                                                                           | ições<br>ença 😺: Enviar Mensagem p<br>ormações de contato dos Parti<br>Status<br>EM EXECUÇÃO<br>CONCLUÍDA                                                              | ara Participantes<br>cipantes<br>Qtd<br>0 & Q @ S S II &<br>20 & Q @ W S II &                                                                                                    |
| Para verifici<br>26digo<br>20075-2021<br>20098-2021<br>20024-2021                                                      | ar se não existe alguma inscrição pendente de aprovação, utilize a opção<br>ar se não existe alguma inscrição pendente de aprovação, utilize a opção<br>ar se não existe alguma inscrição pendente de aprovação, utilize a opção<br>ar se não existe alguma inscrição per articipantes<br>LISTA DE Açõe:<br>Título<br>Centro de Arte e Cultura da UFRRJ<br>Curso de formação para atuação no Programa Institucional<br>Pré-Enem da UFRRJ<br>Da Pré à Pós Produção De Filmes – O Audiovisual Na Prática                                                                                                    | E Gerenciar Insci<br>bir Lista de Prese<br>E Exportar Inf<br>DE EXTENSÃO<br>Tipo<br>PROJETO<br>CURSO<br>CURSO                                                                      | ições<br>ença 😺: Enviar Mensagem p<br>ormações de contato dos Parti<br>Status<br>EM EXECUÇÃO<br>CONCLUÍDA<br>CONCLUÍDA                                                 | ara Participantes<br>cipantes<br>Qtd<br>0 & Q, 2 Q = 1<br>20 & Q 2 2 2 2 2 2 2 2 2 2 2 2 2 2 2 2 2 2                                                                                                    |
| Para verific:<br>Código<br>>)075-2021<br>CR098-2021<br>CR024-2021<br>EV139-2021                                        | ar se não existe alguma inscrição pendente de aprovação, utilize a opção<br>ar se não existe alguma inscrição pendente de aprovação, utilize a opção<br>ar se não existe alguma inscrição pendente de aprovação, utilize a opção<br>inscrição existe alguma inscrição per atricipantes<br>LISTA DE Açõe:<br>Título<br>Centro de Arte e Cultura da UFRRJ<br>Curso de formação para atuação no Programa Institucional<br>Pré-Enem da UFRRJ<br>Da Pré à Pós Produção De Filmes - O Audiovisual Na Prática<br>Festival de Artes Ruralinas - FAR                                                                                                    | Curso<br>Evento<br>Bista de Prese<br>Estensão<br>Tipo<br>PROJETO<br>CURSO<br>EVENTO                                                                                                | ições<br>ença 😺: Enviar Mensagem p<br>ormações de contato dos Parti<br>Status<br>EM EXECUÇÃO<br>CONCLUÍDA<br>CONCLUÍDA<br>EM EXECUÇÃO                                  | ara Participantes<br>cipantes<br>Qtd<br>0 ▲ Q, 2 2 4 1 1 1 1 1 1 1 1 1 1 1 1 1 1 1 1 1                                                                                                    |
| Para verific:<br>26digo<br>20075-2021<br>20098-2021<br>20024-2021<br>20139-2021<br>20060-2021                          | ar se não existe alguma inscrição pendente de aprovação, utilize a opção<br>ar se não existe alguma inscrição pendente de aprovação, utilize a opção<br>ar se não existe alguma inscrição pendente de aprovação, utilize a opção<br>ar se não existe alguma inscrição pendente de aprovação, utilize a opção<br>Lista DE Açõe:<br>Título<br>Centro de Arte e Cultura da UFRRJ<br>Curso de formação para atuação no Programa Institucional<br>Pré-Enem da UFRRJ<br>Da Pré à Pós Produção De Filmes – O Audiovisual Na Prática<br>Festival de Artes Ruralinas - FAR<br>Núcleo de Produção Cultural SeuGusta                                                                                                    | Curso<br>Evento<br>PROJETO<br>CURSO<br>EVENTO<br>PROJETO                                                                                                    | ições<br>ença 🖙: Enviar Mensagem p<br>prmações de contato dos Parti<br>Status<br>EM EXECUÇÃO<br>CONCLUÍDA<br>CONCLUÍDA<br>EM EXECUÇÃO<br>EM EXECUÇÃO                   | ara Participantes         cipantes         Qtd         0       Qt         20       Qt         20   |
| Para verific:<br>26digo<br>10075-2021<br>20098-2021<br>20098-2021<br>20098-2021<br>20192-2021<br>20192-2021            | <ul> <li>ar se não existe alguma inscrição pendente de aprovação, utilize a opção</li> <li>ar se não existe alguma inscrição pendente de aprovação, utilize a opção</li> <li>ar se não existe alguma inscrição pendente de aprovação, utilize a opção</li> <li>Exista Participantes</li> <li>Exista Participantes</li> <li>Exista</li></ul> | Berenciar Insci<br>bir Lista de Prese<br>B: Exportar Inf<br>DE EXTENSÃO<br>Tipo<br>PROJETO<br>CURSO<br>CURSO<br>EVENTO<br>PROJETO<br>EVENTO<br>EVENTO                              | ições<br>ença 😺: Enviar Mensagem p<br>prmações de contato dos Parti<br>Status<br>EM EXECUÇÃO<br>CONCLUÍDA<br>CONCLUÍDA<br>EM EXECUÇÃO<br>EM EXECUÇÃO<br>EM EXECUÇÃO    | ara Participantes         cipantes         Qtd         0       Qt         20       Qt         20   |
| Para verifici<br>26digo<br>3075-2021<br>28098-2021<br>28024-2021<br>2060-2021<br>2060-2021<br>20177-2021<br>20180-2021 | <ul> <li>ar se não existe alguma inscrição pendente de aprovação, utilize a opção</li> <li>ar se não existe alguma inscrição pendente de aprovação, utilize a opção</li> <li>ar se não existe alguma inscrição pendente de aprovação, utilize a opção</li> <li>a se não existe alguma inscrição pendente de aprovação, utilize a opção</li> <li>a se não existe alguma inscrição pendente de aprovação, utilize a opção</li> <li>a se não existe alguma inscrição pendente de aprovação, utilize a opção</li> <li>centro de Arte e Cultura da UFRRJ</li> <li>Centro de Arte e Cultura da UFRRJ</li> <li>Curso de formação pe Filmes – O Audiovisual Na Prática</li> <li>Festival de Artes Ruralinas - FAR</li> <li>Núcleo de Produção Cultural SeuGusta</li> <li>Oficina Virtual Características Essenciais, Estratégias</li> <li>Directicas a Elixos Tamélitocia</li> <li>O Programa Institucional Pré-Enem da UFRRJ</li> </ul>                                                                                                    | E Gerenciar Inscr<br>bir Lista de Press<br>E Exportar Info<br>DE EXTENSÃO<br>Tipo<br>PROJETO<br>CURSO<br>CURSO<br>CURSO<br>CURSO<br>CURSO<br>EVENTO<br>PROJETO<br>EVENTO<br>EVENTO | tções<br>tronações Enviar Mensagem p<br>tronações de contato dos Parti<br>Status<br>EM EXECUÇÃO<br>CONCLUÍDA<br>CONCLUÍDA<br>EM EXECUÇÃO<br>EM EXECUÇÃO<br>EM EXECUÇÃO | ara Participantes         cipantes         Qtd         0       Qta         20       Qta         32       Qta         0       Qta         0 |

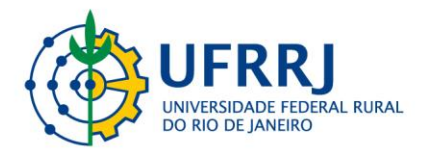

3°) Homologue a emissão de certificados/declarações: para isso basta informar o percentual de frequência e indicar nas caixas correspondentes a autorização ou não para a emissão de certificados e declarações.

**Observação:** nesta etapa é interessante confrontar a lista de inscritos com o controle de frequência feito pelo coordenador da ação durante a realização da atividade.

| 2. O par | ticipante deverá ter a emissão da dec | laração autorizada pela coo | rdenação da ação. ( | (válido para e | missão pelo | próprio participan | te)         |       |
|----------|---------------------------------------|-----------------------------|---------------------|----------------|-------------|--------------------|-------------|-------|
|          |                                       | Dados da                    | Ação de Exten       | são            |             |                    |             |       |
|          | Código:                               | EV180-2021                  |                     |                |             |                    |             |       |
|          | Atividade:                            | O Programa Institucional Pr | ré-Enem da UFRRJ    |                |             |                    |             |       |
|          | Coordenação:                          | CAMILA ELLER GOMES          |                     |                |             |                    |             |       |
|          | Período:                              | 04/10/2021 até 08/10/202    | 1                   |                |             |                    |             |       |
|          |                                       | Buscar                      | PARTICIPANTE        | s              |             |                    |             |       |
|          | Nome:                                 |                             |                     |                |             |                    |             |       |
|          | UF:                                   | Rio de Janeiro 🗸 🗸          | Município: SEROPÉ   | DICA           |             | ~                  |             |       |
|          | Sem frequência                        |                             |                     |                |             |                    |             |       |
|          | 🗌 Não autorizado declaração           |                             |                     |                |             |                    |             |       |
|          | 🗌 Não autorizado certificado          |                             |                     |                |             |                    |             |       |
|          | Participantes por página:             | 50 🗸                        |                     |                |             |                    |             |       |
|          |                                       |                             | Buscar              |                |             |                    |             |       |
|          |                                       |                             |                     |                |             |                    |             |       |
|          | 🕹 Adicionar No                        | ovo Participante 🛛 🗐 : Em   | nitir declaração    | ื : Emitir c   | ertificade  | 🜁: Opçõe           |             |       |
|          |                                       | LISTA DE                    | PARTICIPANTES       | (5)            |             |                    |             |       |
| CPF      | Passaporte Nome                       | •                           | Par                 | ticipação      | Freq.       | Declaração         | Certificado |       |
|          |                                       |                             | PAR                 | TICIPANTE      | 0 %         | NÃO 🗸              | NÃO 🗸       | 📃 👭 🗵 |
|          |                                       |                             | PAR                 | TICIPANTE      | 0 %         | NÃO 🗸              | NÃO 🗸       | 📄 🤱 🗵 |
|          |                                       |                             | PAR                 | TICIPANTE      | 0 %         | NÃO 🗸              | NÃO 🗸       | 📄 🤱 🗵 |
|          |                                       |                             | PAR                 | TICIPANTE      | 0 %         | NÃO 🗸              | NÃO 🗸       | 🔲 🤱 🗵 |
|          |                                       |                             | PAR                 | TICIPANTE      | 0 %         | NÃO 🗸              | NÃO 🗸       | 📄 🤱 🗵 |
|          |                                       | Salvar Al                   | terações Cancela    | r 🖁            |             |                    |             |       |

1· 2· 3· 4· 5·

4°) Após lançar os dados no sistema, clique no botão "Salvar Alterações".

|                                                                                           | Duscar          |              |       |            |             |       |  |  |  |  |  |
|-------------------------------------------------------------------------------------------|-----------------|--------------|-------|------------|-------------|-------|--|--|--|--|--|
| 🐍 Adicionar Novo Participante 🛛 : Emitir declaração 🛛 윢 : Emitir certificado 🛛 🎘 : Opções |                 |              |       |            |             |       |  |  |  |  |  |
| LISTA DE PARTICIPANTES (5)                                                                |                 |              |       |            |             |       |  |  |  |  |  |
| CPF                                                                                       | Passaporte Nome | Participação | Freq. | Declaração | Certificado |       |  |  |  |  |  |
| 1- 🗹                                                                                      |                 | PARTICIPANTE | 100 % | NÃO 🗸      | SIM ¥       | 📄 🤱 🚈 |  |  |  |  |  |
| 2-                                                                                        |                 | PARTICIPANTE | 0 %   | NÃO 🗸      | NÃO 🗸       | 📄 🤱 🚈 |  |  |  |  |  |
| 3- 🔽                                                                                      |                 | PARTICIPANTE | 100 % | NÃO 🗸      | SIM ¥       | 📄 🙎 🗷 |  |  |  |  |  |
| 4-                                                                                        |                 | PARTICIPANTE | 0 %   | NÃO 🗸      | NÃO 🗸       | 📄 🤱 🔎 |  |  |  |  |  |
| 5- 🔽                                                                                      |                 | PARTICIPANTE | 100 % | NÃO 🗸      | SIM 💙       | 🗾 🗶 🗷 |  |  |  |  |  |
|                                                                                           | Salvar Alteraçõ | ies Cancelar |       |            |             |       |  |  |  |  |  |
| 1 de 1                                                                                    |                 |              |       |            |             |       |  |  |  |  |  |
| 5 Registro(s) Encontrado(s)                                                               |                 |              |       |            |             |       |  |  |  |  |  |
|                                                                                           |                 | >            |       |            |             |       |  |  |  |  |  |
|                                                                                           |                 |              |       |            |             |       |  |  |  |  |  |

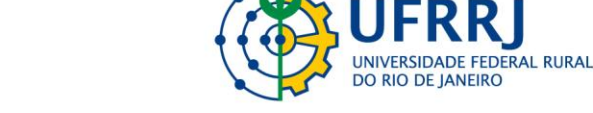

5°) Aparecerá a seguinte mensagem:

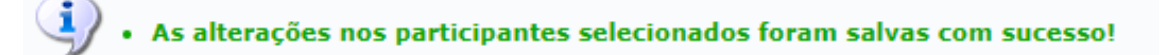

6°) A partir deste momento os participantes terão acesso ao certificado pelo SIGAA.

7°) É importante lembrar que os coordenadores das ações também devem encaminhar os relatórios parcial e final das mesmas. O SIGAA exibe mensagem de aviso dos relatórios pendentes, mas também é possível acessá-los seguindo este caminho:

SIGAA Módulo Extensão >> Gerenciar minhas ações >> Relatórios >> Relatórios de ações de extensão.

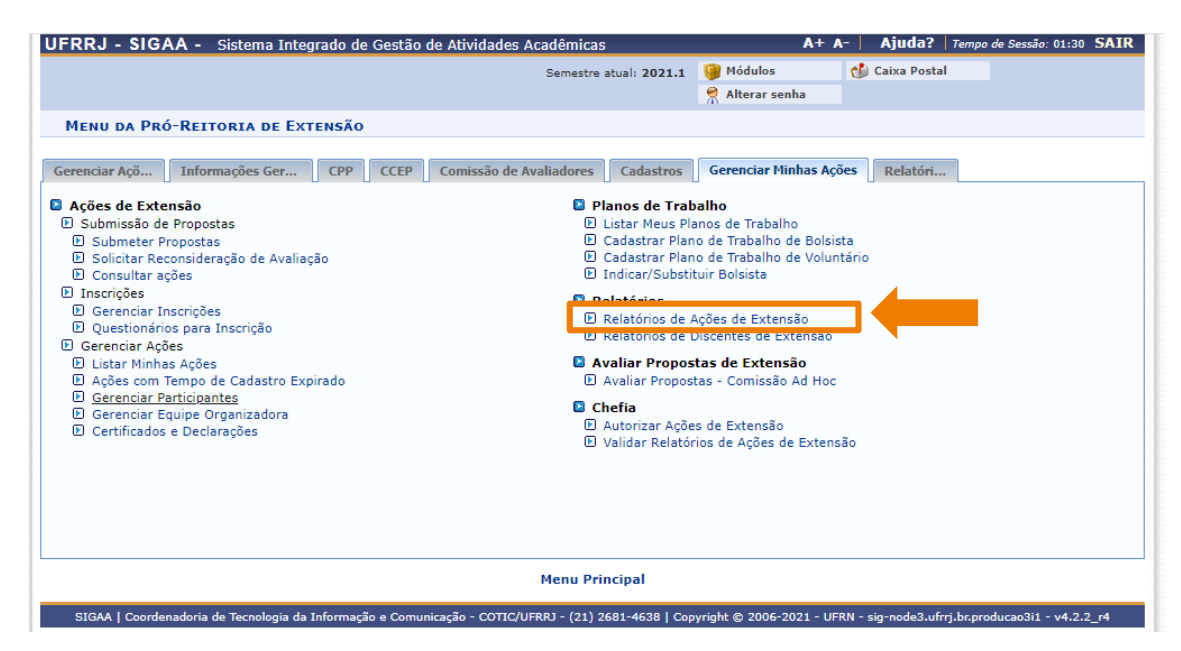

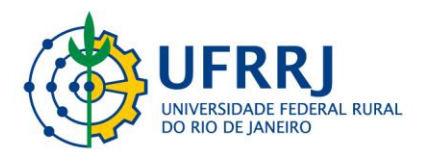

8°) Na tela a seguir o proponente tem condições de localizar as ações que ainda estão pendentes do envio de relatório.

| Atenção: Caro coordo<br>para que o Departano<br>Extensão reavaliem. | enador, caso o relat<br>ento reavalie. Caso | tório tenha sido "Ap<br>tenha sido pela Pró | rovado com Recomendação" ou "Repro<br>b-Reitoria de Extensão, deve ser editado | vado" pelo Departa<br>o e reenviado, para | amento, o mesmo deve ser editado e reenv<br>a que o Departamento e a Pró-Reitoria de | /iado,   |
|---------------------------------------------------------------------|---------------------------------------------|---------------------------------------------|--------------------------------------------------------------------------------|-------------------------------------------|--------------------------------------------------------------------------------------|----------|
|                                                                     |                                             | 🗟 : Cada<br>Z : Editar/En                   | strar Relatório Parcial 🛛 🗎 : Cadast<br>viar Relatório 🛛 🙀 : Remover Relató    | rar Relatório Fin<br>ório 💁: Ver Re       | al<br>Ilatório                                                                       |          |
|                                                                     |                                             | LISTA DE RELA                               | TÓRIOS DE AÇÕES COORDENADAS                                                    | PELO USUÁRIO A                            | ATUAL                                                                                |          |
| PG002-2021 - Pré-Ene                                                | m da UFRRJ                                  | Volidado Dapta                              | n Justificative Depter                                                         | vulidudu prior                            | in Justificativa Proven                                                              | <b>B</b> |
|                                                                     |                                             | N                                           | ao na relatorios cadastrados para esta                                         | açao.                                     |                                                                                      |          |
| EV006-2021 - Passei p                                               | ora Rural (UFRRJ)                           | e agora? O que v                            | você precisa saber                                                             |                                           |                                                                                      | 📑 🛃      |
| RELATÓRIO PARCIAL                                                   | 12/02/2021                                  | APROVADO                                    | Evento devidamente realizado                                                   | APROVADO                                  | O relatorio está de acordo com o<br>requerido pela Proext para a<br>ação.            |          |
| RELATÓRIO FINAL                                                     | 12/02/2021                                  | APROVADO                                    | Evento devidamente realizado                                                   | APROVADO                                  | O relatorio está de acordo com o<br>requerido pela Proext para a<br>ação.            |          |
| CR024-2021 - Da Pré                                                 | à Pós Produção D                            | e Filmes – O Audi                           | ovisual Na Prática                                                             |                                           |                                                                                      | 📑 🔁      |
| Para encai                                                          | minhar o                                    | o relató                                    | rio parcial, basta                                                             | a clicar i                                | no ícone: 📑                                                                          |          |

Para encaminhar o relatório final, basta clicar no ícone: 🛅 :

E realizar o preenchimento das informações requeridas.

### OBSERVAÇÃO

O Coordenador da ação emitirá os certificados dos membros da equipe organizadora da ação de Extensão em: Gerenciar Ações  $\rightarrow$  Certificados e Declarações  $\rightarrow$  Emitir Certificados. Cada membro da equipe acessará seu certificado via SIGAA Extensão.